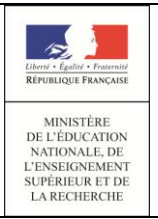

Guide utilisateur du chef d'établissement et de la vie scolaire 14/10/2014 Diffusion Nationale

# Vie scolaire

# **Guide utilisateur**

# du chef d'établissement

# et de la vie scolaire

Version 14.4.1 – Décembre 2014

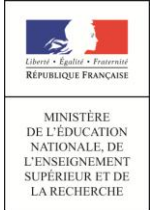

# Table des matières

| Historique des versions                                                                 | .3                  |
|-----------------------------------------------------------------------------------------|---------------------|
| Introduction                                                                            | .4                  |
| Contexte de la refonte                                                                  | .5                  |
| Acteurs, Rôles et Droits d'accès                                                        | .6                  |
| <ul> <li>Acteurs</li> <li>Rôles</li> <li>Accès de relain drait et délégation</li> </ul> | 6                   |
| <ul> <li>Acces de plein droit et delegation</li> <li>Ergonomie</li> </ul>               | .8                  |
| Les fonctionnalités de VS                                                               | .9                  |
| Paramétrage     Tableau de bord                                                         | . 9<br>22           |
| • Élèves                                                                                | <br>23<br>33        |
| • Appels                                                                                | 41                  |
| Envois     Statistiques                                                                 | 43<br>46<br>40      |
| <ul> <li>Et pour bien utiliser SIECLE Vie scolaire</li></ul>                            | <sup>49</sup><br>52 |
| • Aide en ligne                                                                         | 52                  |
| ANNEXES                                                                                 | 53                  |
| • Tableau des motifs Vie scolaire                                                       | 55                  |

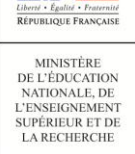

17

# Guide utilisateur du chef d'établissement et de la vie scolaire

# ► Historique des versions

| Version<br>SIECLE | Publié en  | Page(s)       | Nature de l'évolution                                        |
|-------------------|------------|---------------|--------------------------------------------------------------|
| 14.3.0            | Juillet    | Pré version   | Création                                                     |
| 14.3.2            | Août       | Ajout 13 à 16 | Version finalisée                                            |
| 14.3.2            | Août       |               | Chronologie : commencer par le Paramétrage                   |
| 14.3.3            | Septembre  | 9 et 10       | Enrichissement du menu import EDT                            |
| 14.3.3            | Septembre  |               | Ajout paragraphe : Valeurs par défaut                        |
| 14.3.3            | Septembre  |               | Ajout paragraphe : Modèles de documents                      |
| 14.3.3            | Septembre  | 15 et 16      | Ajout paragraphe : Types d'actions                           |
| 14.3.3            | Septembre  |               | Complément : Contact Vie scolaire ; Delege_CE<br>et Commun   |
| 14.3.3            | Septembre  |               | Ajout paragraphe : Gestion des justificatifs                 |
| 14.3.3            | Septembre  |               | Ajout paragraphe : Gestion du Personnel étab                 |
| 14.3.3            | Septembre  |               | Saisie des événements et actions associées                   |
| 14.3.4            | Septembre  | 31            | Détailler l'Observation + capture écran                      |
| 14.3.4            | Septembre  | 9             | ALERTE import EDT                                            |
| 14.3.4            | 29/09/2014 | 10            | Ajout fonctionnalité de lissage                              |
| 14.4              | 10/10/2014 | 35/36         | Documents/appel incendie                                     |
| 14.4              |            | 26/27/28      | Elèves /Bilan personnalisé                                   |
| 14.4              | 14/10/2014 | 24,25         | Elèves /Export XLS                                           |
| 14.4              | 14/10/2014 | 32            | Evénements/Export XLS                                        |
| 14.4              | 21/10/2014 |               | Màj du guide suite au retour MOA/MOE                         |
| 14.4              | 21/10/2012 | 31/32         | Remplacement de la saisie d'une exclusion par<br>une retenue |
| 14.4              | 12/11/2014 | 46            | ANNEXES                                                      |
| 14.4.1            | 21/11/2014 | 43            | Statistiques : Enquête MEN, Indicateurs LOLF,<br>Export CSV  |
| 14.4.1            | 21/11/2014 | 28            | Liseré                                                       |

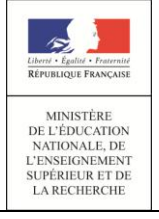

# Introduction

Cette année, le ministère vous propose d'adopter l'application *SIECLE Vie scolaire*. Successeur du logiciel *Sconet Absences*, cette application entièrement nouvelle vous permet désormais de suivre l'ensemble des événements liés à vos élèves dans le cadre de la vie scolaire (absences et retards, punitions et sanctions disciplinaires).

- Accessible gratuitement et en toute simplicité depuis le portail ARENA, SIECLE Vie scolaire adopte le nouveau visuel de SIECLE, plus convivial et plus ergonomique.
- SIECLE Vie scolaire offre toutes les fonctionnalités essentielles au suivi de vos élèves, dans le respect de la réglementation relative aux punitions et aux sanctions. Avec ce nouveau logiciel entièrement repensé, vous disposez désormais d'une réelle suite de vie scolaire qui répond à l'ensemble de vos besoins dans ce domaine.
- Intégrant un tableau de bord des principaux indicateurs de suivi des élèves, SIECLE Vie scolaire est également un précieux outil de pilotage au service des équipes de direction et des conseillers principaux d'éducation.
- SIECLE Vie scolaire vous offre une grande sérénité sur le plan technique : vos données sont stockées sur les serveurs du rectorat qui assure pour vous les diverses tâches de maintenance et de sauvegarde, le tout dans un cadre hautement sécurisé.
- Partie intégrante de SIECLE, SIECLE Vie scolaire communique de manière transparente avec Base Elèves Etablissement, sans aucune manipulation de votre part.
- Enfin, SIECLE Vie scolaire ne nécessite aucune formalité administrative de la part du chef d'établissement. Comme toutes les applications nationales, elle garantit le respect de la législation en matière de données à caractère personnel.

*SIECLE Vie scolaire* sera mis à la disposition de tous les établissements dans le courant de l'été, via la version de rentrée de *SIECLE*. L'application sera enrichie de fonctions complémentaires dès le mois d'octobre. Pour y accéder, aucune démarche particulière n'est nécessaire.

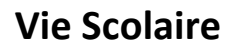

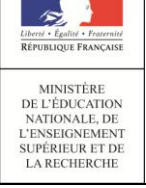

# **Contexte de la refonte**

Dans la mouvance du projet SIECLE, la refonte de l'application Absences vise à répondre au mieux aux besoins des utilisateurs. Cette refonte est essentiellement motivée par :

- Des évolutions pour l'intégration des nouveaux événements (sanctions et punitions scolaires) ;
- Des changements ergonomiques majeurs : charte graphique SIECLE, ergonomie repensée pour faciliter l'appropriation de l'application par les utilisateurs ;
- Ajout de nouvelles fonctionnalités (tableau de bord) ;
- Une migration technique du socle applicatif en prévision d'une meilleure maintenabilité et d'une ouverture vers les technologies mobiles (accès depuis des smartphones et tablettes), notamment pour les appels en salle de classe ;
- Une meilleure intégration avec les autres modules. Vie scolaire proposera à terme une intégration renforcée avec les autres modules de la scolarité (Base Elèves, Notes, Livret Scolaire du lycée, ...).

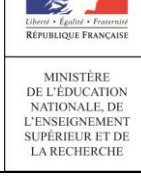

# Acteurs, Rôles et Droits d'accès

## <u>Acteurs</u>

Les acteurs suivant ont accès de plein droit à l'application SIECLE Vie scolaire :

- Chef d'établissement (CE),
- Conseiller principal d'éducation (CPE),
- Assistant d'éducation (AED),
- Enseignants (ENS).

Le chef d'établissement pourra étendre les droits des CPE, AED en leur attribuant des rôles par délégation via DELEG-CE. Il pourra de même attribuer des droits d'accès à d'autres personnels (personnels d'infirmerie ...).

## <u>Rôles</u>

Les rôles définis dans SIECLE Vie scolaire sont :

- ADMIN (administrateur),
- VIE SCOLAIRE,
- SAISIE (AED),
- CONSULTATION,
- ENSEIGNANT (Rôle non délégable concernant l'accès de plein droit des enseignants).

Matrice détaillant le périmètre de chaque rôle

| Menu / Rôle        | ADMIN                                                                  | VIE SCOLAIRE                                                           | SAISIE                | CONSULTATION                                                                           | ENSEIGNANT                                                                                                    |
|--------------------|------------------------------------------------------------------------|------------------------------------------------------------------------|-----------------------|----------------------------------------------------------------------------------------|----------------------------------------------------------------------------------------------------|
| Tableau de<br>bord | х                                                                      | х                                                                      | х                     |                                                                                        |                                                                                                    |
| Elèves             | Х                                                                      | Х                                                                      | x                     | X<br>- Historique et calendrier<br>en consultation<br>- Pas de bouton<br>(événement) + | X<br>- Historique et calendrier<br>en consultation et sur le<br>périmètre de l'enseignant<br>- Pas de bouton<br>(événement) + |
| Evénement          | Х                                                                      | Х                                                                      | Х                     |                                                                                        |                                                                                                    |
| Appels             | X<br>Lecture seule,<br>sauf<br>suppression<br>appels « non<br>saisis » | X<br>Lecture seule,<br>sauf<br>suppression<br>appels « non<br>saisis » | X<br>Lecture<br>seule |                                                                                        | Х                                                                                                    |
| Observations       | Х                                                                      | х                                                                      | х                     |                                                                                        |                                                                                                    |
| Envois             | Х                                                                      | х                                                                      | х                     |                                                                                        |                                                                                                    |
| Statistiques       | Х                                                                      | х                                                                      |                       |                                                                                        |                                                                                                    |
| Documents          | Х                                                                      | Х                                                                      |                       |                                                                                        |                                                                                                    |
| Paramétrage        | Х                                                                      |                                                                        |                       |                                                                                        |                                                                                                    |

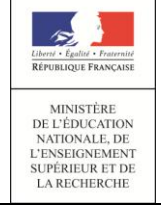

## Guide utilisateur du chef d'établissement et de la vie scolaire

Les chefs d'établissement, CPE, AED et Enseignants ont respectivement accès de pleins droits aux rôles « ADMIN », « VIE SCOLAIRE », « SAISIE » et « ENSEIGNANT ».

Les rôles « ADMIN », « VIE SCOLAIRE », « SAISIE(AED) » et « CONSULTATION » sont délégables via DELEG-CE.

## Accès de plein droit et délégation

Le tableau suivant présente les types d'accès à l'application (Rôles) en fonction des Acteurs :

| ACTEUR/ROLE     | ADMIN       | VIE SCOLAIRE | SAISIE (AED) | CONSULTATION | ENSEIGNANT  |
|-----------------|-------------|--------------|--------------|--------------|-------------|
| CE              | PLEIN DROIT | -            | -            | -            | -           |
| СРЕ             | DELEGATION  | PLEIN DROIT  | -            | -            | -           |
| AED             | DELEGATION  | DELEGATION   | PLEIN DROIT  | -            | -           |
| ENSEIGNANT      | DELEGATION  | DELEGATION   | DELEGATION   | DELEGATION   | PLEIN DROIT |
| Autres          |             |              |              |              |             |
| Personnels de   | DELEGATION  | DELEGATION   | DELEGATION   | DELEGATION   | -           |
| l'établissement |             |              |              |              |             |

### N.B. <u>: Les enseignants ont, de plein droit, accès à la saisie des appels. Ceci sans délégation. La</u> <u>délégation de saisie pour les enseignants concerne la saisie d'événements de vie scolaire</u>.

Après avoir saisi vos identifiant et mot de passe en minuscules, le portail ARENA propose une liste d'applications dont SIECLE Vie scolaire.

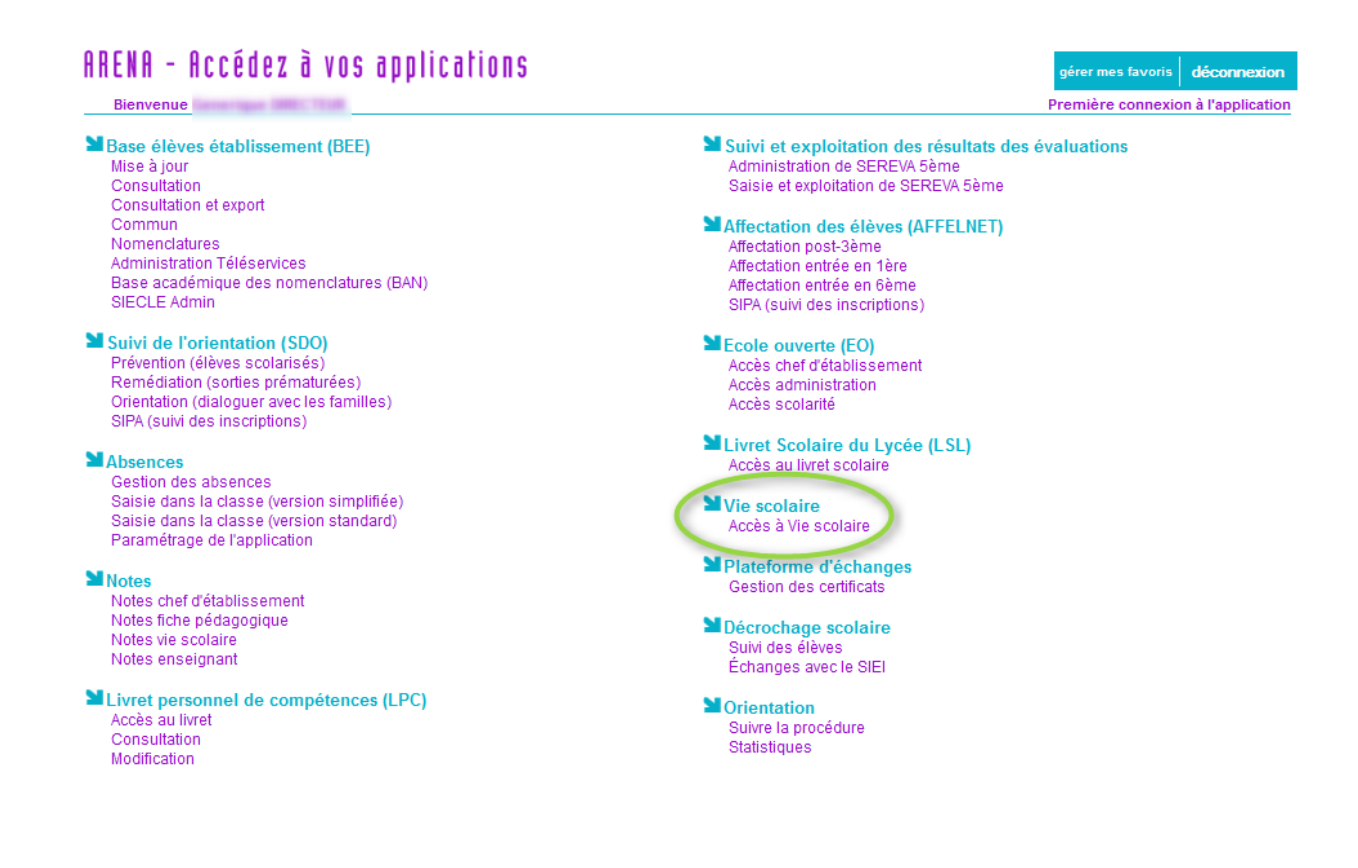

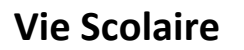

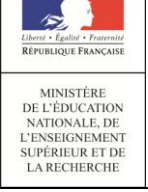

# ► Ergonomie

Le bandeau rappelle le titre de l'application, l'établissement sur lequel on travaille, le lien « accueil », le lien « quitter », les liens « aide », « quoi de neuf » et « info académique » et affiche le menu.

<u>Un menu à trois niveaux</u> est proposé :

- Niveau « Module » (écran ci-dessous) : après l'accès via ARENA et choix de l'application « Vie scolaire », le menu est affiché.
- Niveau « Fonctionnalité » : Les fonctionnalités de l'application sont regroupées dans différents onglets : « Tableau de bord », « Elèves », « Evénements », …
- Niveau « sous-menu » : certains onglets disposent d'un sous-menu, dépliable de façon verticale (par un clic de souris).

| É | Vie scolaire           | Niveau module                |                                    |                              | A LYCEE TECHNIQUE VALENTINE LABBE-<br>accueil   aide   quoi de neuf   informations académiques   quitter |
|---|------------------------|------------------------------|------------------------------------|------------------------------|----------------------------------------------------------------------------------------------------|
|   | Tableau de bord Élèves | Évènements Appels Envois Sta | atistiques Documents Paramétrage N | liveau menu (fonctionnalité) | 14.3.0.11                                                                                                |
|   | Note de l'équip        | Recherche<br>Saisie rapide   | Niveau sous-menu                   |                              |                                                                                                    |

Des changements majeurs ont été apportés (par rapport à SCONET Absences):

- Ajout d'un onglet « Appels » accessible aux enseignants pour la saisie des appels en salle de classe ainsi qu'à la vie scolaire *(en consultation)* ;
- Ajout d'une fonctionnalité de « Tableau de bord » (accessible aux chefs d'établissements et à la Vie Scolaire) ;
- Disparition des menus « Saisie » et « Suivi » au profit des menus « Evénements » *(en fonction du profil de l'utilisateur)* ;
- Ajout d'une fonctionnalité « Elèves » accessibles en consultation et en saisie (en fonction du profil de l'utilisateur) ;
- Intégration de la notion de statut des évènements (cf. tableau de bord), qui offre une vision consolidée des évènements à la fois saisis par la vie scolaire comme par les appels en classe (les évènements « enseignants » doivent être validés par la vie scolaire);
- Les enseignants ont accès de plein droit à la saisie en salle de classe (accès à l'onglet « Appels ») et peuvent accéder en lecture à l'onglet « Elèves » (fiches élèves et vision synthétique des évènements associés à un élève).

**Remarque :** Les onglets grisés font référence aux fonctionnalités qui enrichiront l'application dans les prochaines versions.

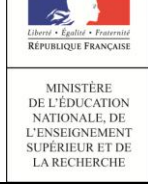

# Les fonctionnalités de VS

Les principales fonctionnalités offertes par le module SIECLE Vie scolaire sont :

## Paramétrage

• <u>1 - Menu Grille horaire et Emploi du temps</u>

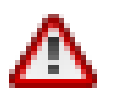

<u>Merci de consulter la note explicative (disponible sur le site de</u> <u>diffusion), concernant l'import des emplois du temps dans Vie scolaire.</u>

- <u>Onglet grille horaire et emploi du temps</u> :
- Le paramétrage de la grille horaire ou de l'emploi du temps est obligatoire, il permet de définir les horaires d'ouvertures de l'établissement ainsi que les séquences horaires ou de récupérer les cours dans le cas de l'emploi du temps.
- Lors de la première utilisation de l'application, aucune grille et aucun emploi du temps n'est pré-chargé par l'application.
- Le chargement d'un nouvel emploi du temps annule et remplace tout emploi du temps existant.
- La mise en place de l'emploi du temps se fait en important un fichier au format XML généré depuis le logiciel de création d'emploi du temps utilisé par l'établissement. L'import se fait manuellement depuis l'application. A l'issue de l'import, un compte rendu est généré.

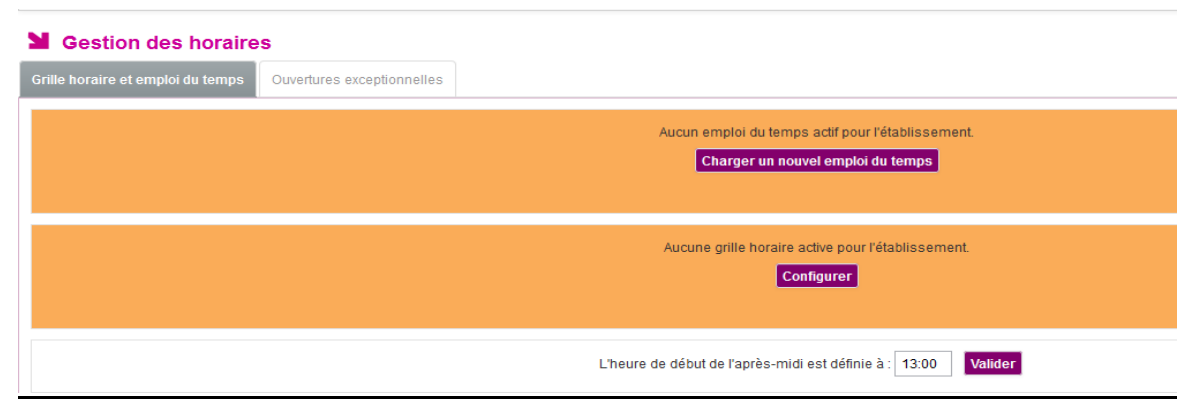

*Figure 1 : A la première utilisation de l'application, aucun paramétrage n'est présent pour l'établissement* 

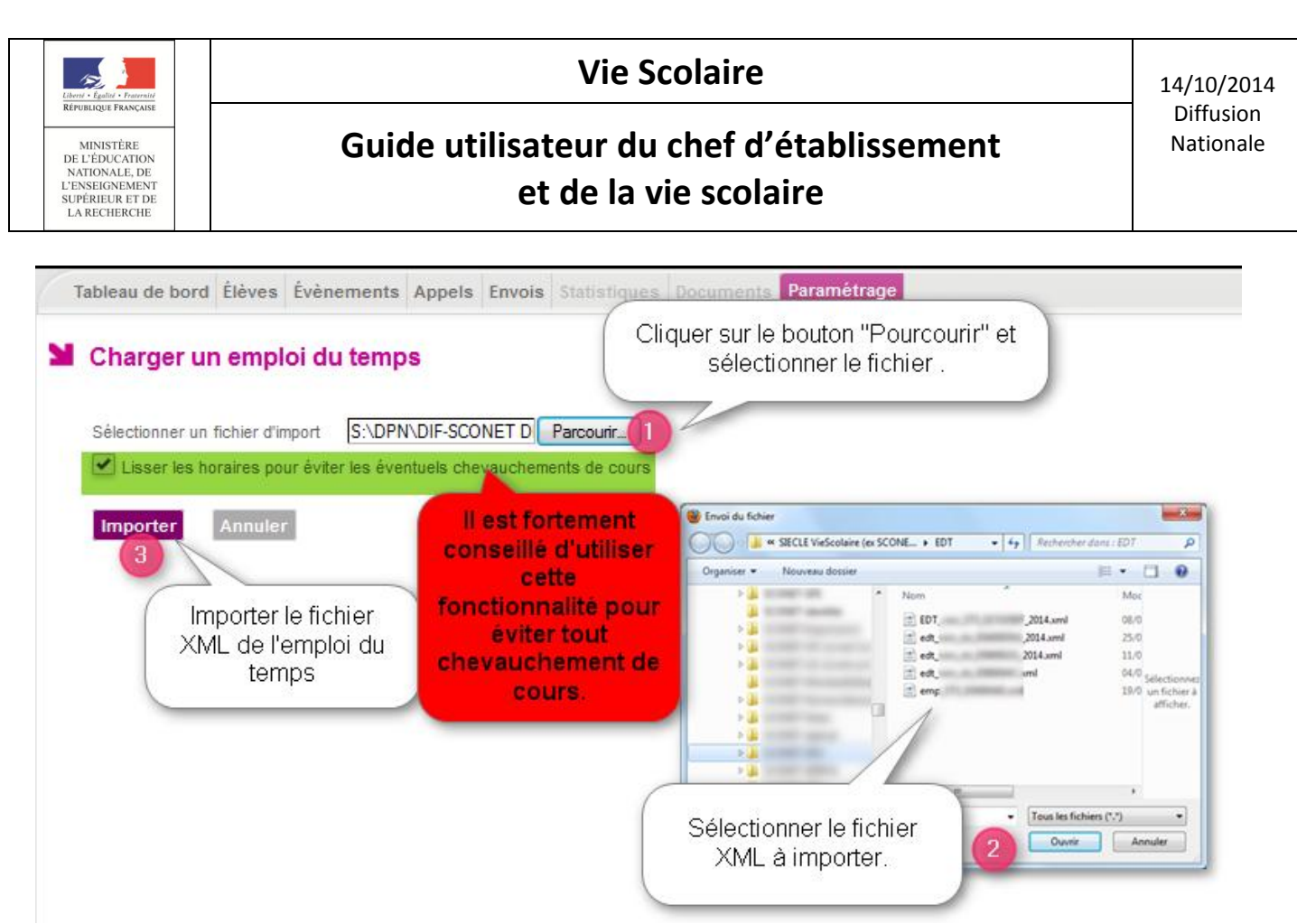

Figure 2 : Chargement d'un emploi du temps

Afin d'éviter d'éventuels chevauchements dans les horaires, une fonctionnalité de lissage des horaires importés depuis les logiciels d'emploi du temps privés a été ajoutée. Bien que les heures de début de cours soient correctes, des durées de cours fournies peuvent engendrer des heures de fin erronées ou en dehors des horaires d'ouverture des emplois du temps.

NB : Il est fortement conseillé d'utiliser la fonctionnalité de lissage des horaires (coché par défaut).

| L'import de votre emploi du temps a réussi, votre emploi du temp                          | is est actif.                                                                                                    |
|-------------------------------------------------------------------------------------------|----------------------------------------------------------------------------------------------------|
| Gestion des horaires     Grille horaire et emploi du temps     Ouvertures exceptionnelles | Message informant<br>l'utilisateur du succès de<br>l'import                                                                              |
|                                                                                           | Un emploi du temps est adif pour tétablissemen) Charger un nouvel emploi du temps Consulter le demier rapport d'import d'emploi du temps |
| Pour consulter le d<br>d'import d'emple                                                   | dernier rapport<br>oi du temps ébut de l'après-midi est définie à : 13:30 Valider                                                        |

Figure 3 : Cas de la présence d'un emploi du temps

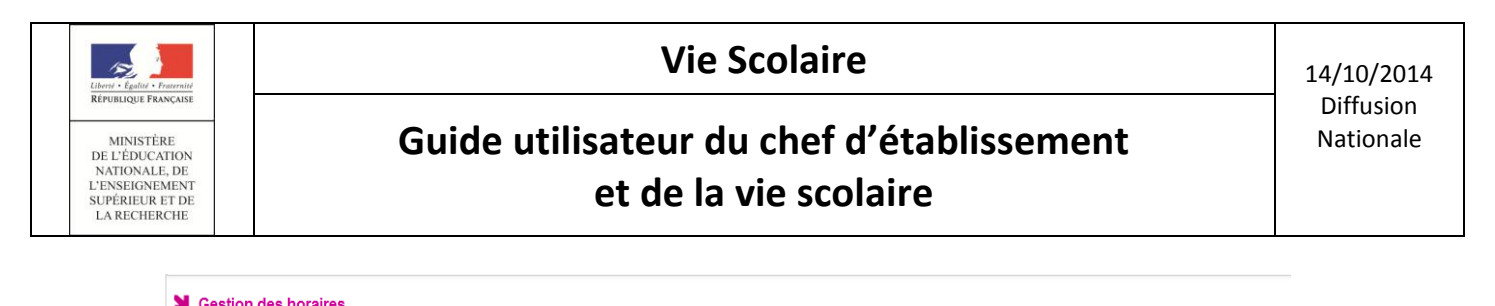

| Gestion des noraires              |                                                                                                    |
|-----------------------------------|----------------------------------------------------------------------------------------------------|
| Grille horaire et emploi du temps | Ouvertures exceptionnelles                                                                                                    |
|                                   | Aucun emploi du temps actif pour félablissement.<br>Charger un nouvel emploi du temps<br>Une grille horaire<br>est active<br>La grile horaire est active pour lélablissement.<br>Modifier |
|                                   | L'heure de début de l'après-midi est définie à : 13:00 Valider                                                                                                    |

Figure 4 : Cas où une grille horaire est configurée pour l'établissement (pas d'emploi du temps chargé)

### Rapport d'import d'emploi du temps

- L'utilisateur peut consulter le dernier rapport d'import emploi du temps (cas ou au moins un import a été effectué)
- L'utilisateur peut supprimer l'emploi du temps.

Rapport d'import d'emploi du temps Le dernier import d'emploi du temps a été effectué manuellement le 06/02/2014 à 10:45 L'importation n'a généré aucun message d'erreur. L'emploi du temps est actif pour l'établissement Retour

Figure 5 : Cas ou l'import n'a généré aucun message d'erreur

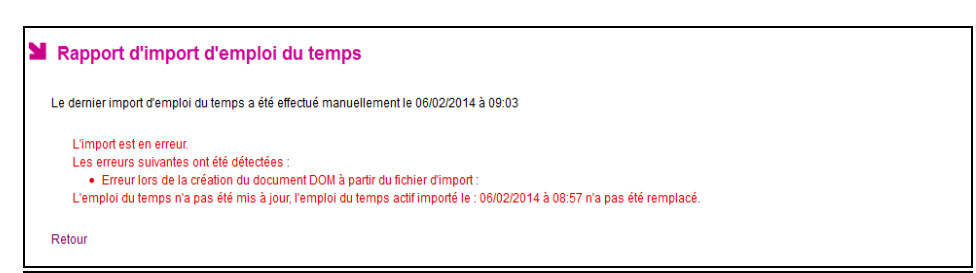

Figure 6 : Cas ou l'import a échoué

| Tableau de bord                            | Élèves   | Évènements       | Appels                     | Envois                   | Statistiques   | Documents     | Paramétrage             |
|--------------------------------------------|----------|------------------|----------------------------|--------------------------|----------------|---------------|-------------------------|
| Rapport d                                  | 'impo    | ort d'empl       | oi du                      | temps                    | 5              |               |                         |
|                                            |          |                  |                            |                          |                |               |                         |
| Le dernier impor                           | t d'empl | oi du temps a é  | été effectu                | ié manue                 | ellement le (  | 08/2014 à 17  |                         |
| L'importation                              | n a géné | ré des avertiss  | ements. I                  | _'emploi                 | du temps est o | cependant act | if pour l'établissement |
| <ul> <li>Un ens</li> </ul>                 | eignant  | du fichier d'imp | port n'a pa                | as été ret               | ouvé dans les  | données de l  | établissement : 1       |
| <ul> <li>Un ens</li> <li>Un ons</li> </ul> | eignant  | du fichier d'imp | portin'a pa<br>portin'a pa | as ete ret<br>as ótó rot | ouve dans les  | donnees de l  | etablissement : 1       |
| Un ens                                     | eignant  | du fichier d'imp | ort n'a pa                 | as ele rei<br>as átá rat | ouvé dans les  | données de l  | établissement : 1       |
| <ul> <li>Un ens</li> </ul>                 | eignant  | du fichier d'imp | ort n'a pa                 | as été ret               | ouvé dans les  | données de l  | établissement : 1       |
|                                            | orgnant  | ad nomer annip   | on nu pe                   | 10 010 101               | ouve duno reo  | donneeo de i  | etablicoethetit. i      |

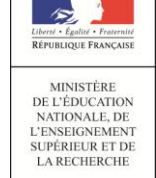

## Guide utilisateur du chef d'établissement et de la vie scolaire

#### **Remarques** :

- L'application Vie Scolaire fonctionne soit en mode emploi du temps, soit en mode grille horaire (l'import de l'emploi du temps dispense donc de saisir la grille horaire).
- Après un fonctionnement préalable en mode grille horaire, il est possible de passer à tout moment en mode emploi du temps en chargeant un emploi du temps (dans ce cas, la grille horaire est ignorée). Réciproquement, la suppression de l'emploi du temps conduit à nouveau dans un fonctionnement en mode grille horaire (si une grille horaire a été préalablement définie, celle-ci est à nouveau utilisée).

#### L'heure de la bascule de la demi-journée

Ce menu permet le paramétrage de l'heure de bascule de la demi-journée utilisée dans les calculs de demi-journée d'absences. Il est commun au mode emploi du temps et grille horaire.

| L'heure de début de l'après-midi est définie à : | 10:05 | Valider |
|--------------------------------------------------|-------|---------|
|                                                  |       |         |

- Onglet Ouvertures Exceptionnelles :
- Le menu Ouvertures Exceptionnelles permet à l'établissement de saisir les dates des jours d'ouvertures de l'établissement en dehors des jours d'ouverture définis dans l'emploi du temps fixé.
- La liste des ouvertures exceptionnelles, permet de présenter la liste des jours d'ouvertures exceptionnelles dans l'établissement.

| N | Ajout  | d'une | ouve  | rture e | xceptio | onnelle |
|---|--------|-------|-------|---------|---------|---------|
|   | Le *   |       |       |         | ۵       |         |
|   | De *   |       | à     |         |         |         |
|   | Valide | er Ar | nuler |         |         |         |
|   |        |       |       |         | _       |         |
|   |        |       |       | 0       |         |         |

## <u>2 - Menu : Paramétrage des valeurs par défaut</u>

Ce menu permet à l'utilisateur de gérer les valeurs par défaut liées à l'établissement.

Les responsables Legal\_1 et Legal\_2 sont par défaut désignés destinataires (positionnée sur OUI).

La valeur « Publiable Téléservices » est par défaut sur OUI, ce champ permet de définir la visibilité (ou pas), des absences saisies, dans le module Téléservices.

Le délai de modification d'appel permet de paramétrer le temps (par défaut 60 minutes après la date/heure de fin de cours) au delà duquel l'enseignant ne peut plus créer ou modifier l'appel.

Gestion des horaires Grille horaire et emploi du temps Ouvertures ex

Aucune ouverture exceptionnelle n'a été trouvée pour l'établ

Date 🔺

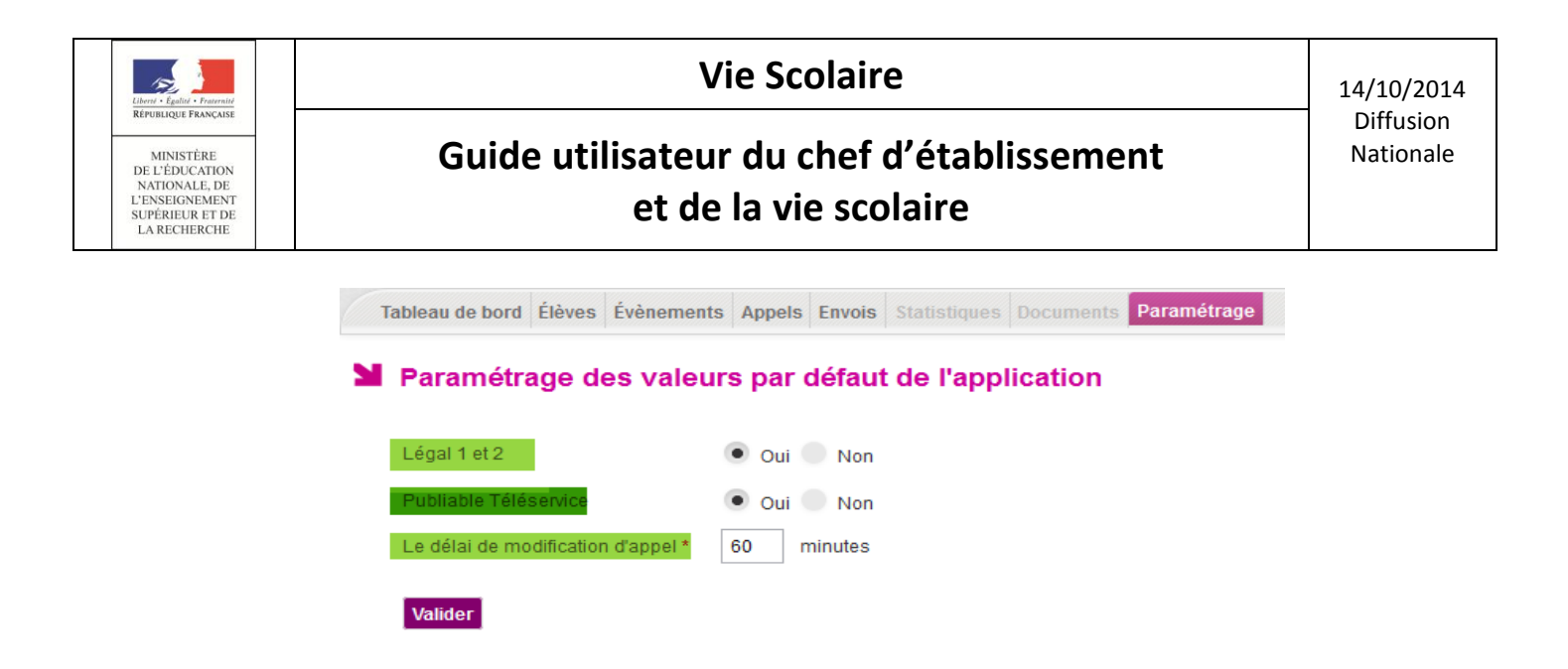

**NB**: A l'installation de l'application des scripts de base de données permettent de récupérer d'une année à l'autre l'état de certains paramétrages de Vie scolaire pour les établissements de l'académie.

**Dans la version 14.3.1**, un script a été livré pour aider les établissements utilisateurs du module Absences (an dernier) à basculer ces données vers Vie scolaire.

Pour rappel, les données basculées d'une année à l'autre visant à conserver le paramétrage de l'année antérieure sont :

- Les justificatifs,
- La visibilité des motifs,
- Les valeurs par défaut,
- Les contacts Vie scolaire,
- Les modèles de document,
- Les types d'action,
- Les personnels de l'établissement.

### <u>3 - Menu : Paramétrage des modèles de documents</u>

**Si la liste des modèles de l'établissement est vide** (cas des nouveaux utilisateurs), il est affiché, dès l'entrée dans l'application, une mention invitant l'utilisateur à paramétrer ses modèles.

| En cliquant sur le bou                   | ton Initialiser avec les n                | nodèles par défaut.          | ou 💮 Modèle document | , les modèles     |
|------------------------------------------|-------------------------------------------|------------------------------|----------------------|-------------------|
| par défaut sont autom                    | atiquement ajoutés à                      | la liste.                    |                      |                   |
| Tableau de bord Élèves Évènements Appels | Envois Statistiques Documents Paramétrage |                              |                      | 14.3.3.0          |
| Modèles de documents                     |                                           |                              |                      |                   |
| Titre 🔺                                  |                                           | Type \$ Permet d'initialiser | les                  | Modèle document   |
|                                          |                                           | modeles par defa             | ut Perm<br>modé      | let d'ajouter les |

Initialiser avec les modèles par défaut.

| Vie | Sco | laire |
|-----|-----|-------|
|     |     |       |

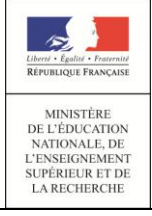

**Sinon**, la liste des modèles de documents est affichée à l'écran (les modèles de l'an dernier sont reportés lors de la bascule). Chaque modèle affiché sur une ligne est représenté par son titre.

| Modèles de documents                    |                | Cliquer sur le bouton<br>pour ajouter le |
|-----------------------------------------|----------------|------------------------------------------|
| Titre 🔺                                 | Type ≎         | • • • • • • • • • • • • • • • • • • •    |
| Demande de justificatif                 | Mono-événement | Cliquer sur l'icône pour                 |
| Demande de justificatif groupée         | Mono-événement | dupliquer le document 🥤 🗗 🤤              |
| Demande de justificatif rappel          | Mono-événement | G 👄                                      |
| Exclusion de cours modifier le document | Mono-événement | Cliquor cur l'aôna pour                  |
| Retenue                                 | Mono-événement | supprimer le document                    |
| I4 4 1/1 ▶ N                            |                | Auncher 20 -                             |

#### Remarques :

Le bouton Initialiser avec les modèles par défaut. pour l'établissement.

La suppression d'un modèle de document est impossible s'il est utilisé dans une action.

### Interfaces pour Ajouter/Modifier/Dupliquer un modèle de document

En sélectionnant un modèle de document, l'utilisateur accède à l'écran suivant :

| Titre*       Retenue         Modèle par défaut:          Éditler × Voir × Insérer × Format × Tableau ×       Prévisualiser         Image: State of the state of the state of |
|----------------------------------------------------------------------------------------------------|
| Modèle par défaut:        Charger         Editer × Voir × Insérer × Format × Tableau ×       Prévisualiser                                                                                                    |
| Editer ▼       Voir ▼       Insérer ▼       Format ▼       Tableau ▼                                                                                                    |
| 、 か か B I U A · A · E E E E E E F E · E · E I I sur1 - + Zoom automatique ・ ■ .                                                                                                    |
|                                                                                                    |
| S(ADLE LUC LORM)         In Control to togo         In Control to togo         In Control to togo         In Control togo         In Control togo                                                                                                    |
| 38000 Grenoble                                                                                                    |
| A l'attention<br>de \${CIVILITE_DEST} \${PRENOM                                                                                                    |
| \${ADR_DEST} = Madame, Monsieur,                                                                                                    |
| J ai le devoir de vous informer que                                                                                                    |
| Objet : Retenue       Cate retenue lui a été donnée par f i i guy le motif suivant : Pb de transport.         Complément d'information (éventuelement) : Ceci est une observation qui sera définie lors de l'envoi.         II devra se présenter au bureau des surveillants.                                                                                                    |

*Figure 8 : Edition d'un modèle de document* 

L'utilisateur peut éventuellement choisir un modèle de document et utiliser les fonctionnalités de mise en forme de l'assistant pour personnaliser son contenu.

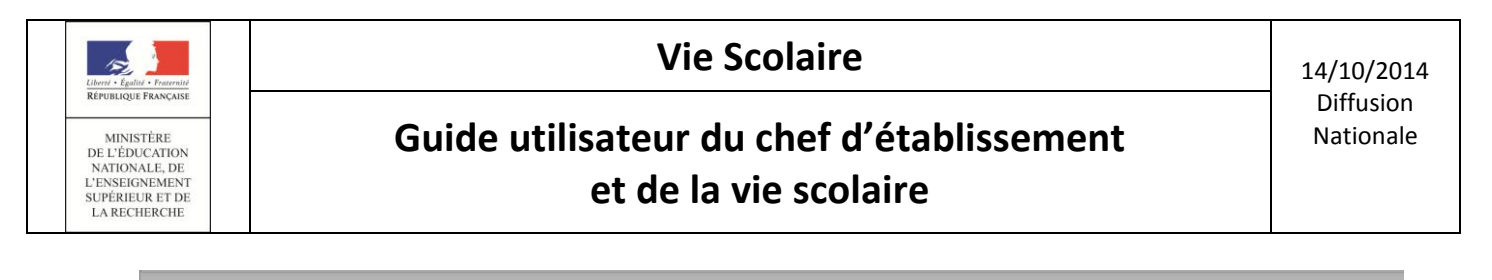

| Titre • Retenue Modèle par défaut :                                         | Charger                                                        | inalités de<br>in forme                                                                                                    |                                |
|-----------------------------------------------------------------------------|----------------------------------------------------------------|----------------------------------------------------------------------------------------------------|--------------------------------|
| Editer - Voir - Insérer - Format -                                          | Tableau -                                                      | Prévisualiser                                                                                                    |                                |
|                                                                             |                                                                | D D t Page: 1 sur1 - + Zoom automatique :                                                                                                    |                                |
| \${DATE_DU_JOUR}                                                            |                                                                | Ajouter un champ ou le logo ×                                                                                                    | mbre 2014                      |
| \$(NOM_EPLE)<br>\$(AOR_EPLE)<br>Tel: \$(TEL_EPLE}<br>Fax: \$(FAX_EPLE)<br>0 | Le \$(DATE_DU_JOUR)                                            | Champ Date  Date Juin 2014  \${DATE_DU_JOUR}                                                                                                    | nd                             |
| Objet : Retenue                                                             | A l'attention<br>de \${CIVILITE_DEST} \${PRENC<br>\${ADR_DEST} | Ok         Annuler           E         Madame, Monsieur,           Jaile devoir de vous informer que A         a classe de STIM 5, doit veni une retenue la dé domée par C           Complément d'information (vientue/innem? Ceci est une observation qui sera définie la li devra se présenter au bureau des surveillants. | r effectuer<br>ors de l'envoi. |

Figure 9 : Ajout d'un champ à un modèle de document

L'utilisation du « bloc répété » permet de répéter son contenu, autant de fois que d'évènements, dans le cas d'un document multi-évènements.

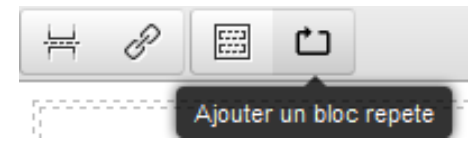

L'utilisateur valide ses changements en cliquant sur le bouton « Valider ».

**NB**: La modification du modèle sera prise en compte pour toutes les **actions non encore diffusées** associées à un type d'action **référençant ce modèle**.

### <u>4 - Menu : Paramétrage des types d'actions</u>

Ce menu permet à l'utilisateur de gérer les types d'actions de l'établissement à associer à certains types d'événements.

L'accès à ce menu permet de visualiser la liste complète des types d'actions, triée par libellé court.

| Tableau de bord Élèves       | Évènements Appels Envois Stati      | stiques Documents Paramétrage |                      | Cliquer s<br>un ty                        | ur le bouton pour ajouter<br>pe d'action à la liste |
|------------------------------|-------------------------------------|-------------------------------|----------------------|-------------------------------------------|-----------------------------------------------------|
| Libellé court 🔺              | Libellé long 💠                      | Traitement 🗢                  | Modèle de document 🗢 | Délai de réponse avant alerte             | CO Type d'action                                    |
| appel tel                    | appel telephonique                  | Appel téléphonique            |                      | 1                                         | 9                                                   |
| carnet                       | carnet de correspondance            | Carnet de correspondance      | Lei<br>respo         | lai de reponse du<br>onsable avant alerte | 9                                                   |
| convoc eleve                 | e                                   | Convocation élève             | <u> </u>             | 1                                         | 0                                                   |
| court Cliquer su<br>modifier | ir le libellé pour<br>r son contenu | Courrier                      | Punition             | 1                                         | 0                                                   |
| punition                     |                                     | Courrier                      | test                 | 1                                         | 9                                                   |
| rect Modifier l'action       | responsables reçus                  | Responsables reçus            |                      | 1                                         | 9                                                   |
| sms                          | envoi sms                           | Envoi de SMS                  |                      | 1 Cliq                                    | uer sur l'icône pour 🛛 📜 🤤                          |
| test                         | test                                | Appel téléphonique            |                      | 1 su                                      | pprimer le libellé                                  |
| H 41/1 F H                   |                                     |                               |                      |                                           | Afficher 20 🗸                                       |

Figure 10 : Liste des actions

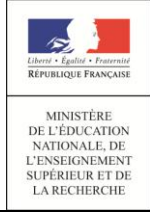

# Guide utilisateur du chef d'établissement et de la vie scolaire

#### Ajout/modification d'un type d'action :

Le bouton Type d'action, permet d'ajouter un nouveau type d'action.

Pour la modification la sélection du libellé du type d'action concerné, permet d'accéder en modification à son contenu.

| Tableau de bord | Élèves   | Évènements | Appels   | Envois  | Statistiques      | Documents               | Paramétrage     |
|-----------------|----------|------------|----------|---------|-------------------|-------------------------|-----------------|
| Ajout d'ur      | ı type   | d'action   |          |         |                   |                         |                 |
| Libellé court * |          |            |          |         |                   |                         |                 |
| Libellé long *  |          |            |          |         |                   |                         |                 |
| Délai de répon  | se avant | alerte *   |          |         | 1 🗘 Jour(s        | )                       |                 |
| Traitement *    |          | Co         | urrier   | $ \int$ | Type d'act        | ion faisant             | appel à         |
| Modèle de doc   | ument*   | Pu         | nition 🝷 | K       | un modele<br>char | de docum<br>gé "Punitor | ent deja<br>n'' |
| Valider         | Annuler  | tes        | t        |         |                   |                         |                 |

- Dans l'écran d'ajout/modification le champ « Modèle de document » est affiché pour le type de traitement : « Courrier », « Courriel » (pas pour le « SMS »).
- Ainsi, il est nécessaire que les modèles de documents soient validés (personnalisés ou pas) avant le paramétrage (ajout/modification) des types d'actions afin de pouvoir créer des actions diffusables de type « Courrier » ou « Courriel ».

| N | Modification d'un type          | d'action       |              |
|---|---------------------------------|----------------|--------------|
|   | Libellé court *                 | sms            |              |
|   | Libellé long *                  | envoi sms      |              |
|   | Délai de réponse avant alerte * | 1 🗘 .          | Jour(s       |
|   | Traitement *                    | Envoi de SMS 👻 | $\mathbf{D}$ |
|   | Valider Annuler                 |                |              |

#### Règles de gestion

- Le libellé court est une donnée obligatoire pour les actions ;
- Deux actions ne peuvent avoir le même libellé court ;
- Le libellé long est une donnée obligatoire pour les actions ;
- Le délai de réponse est une donnée obligatoire pour les actions ;
- Un type d'action ne peut être supprimé que s'il n'est utilisé par aucun événement.

#### Liberi - Egilai - Franni République Française DE L'ÉDUCATION NATIONALE, DE L'ENSEIGNEMENT SUPÉRIEUR ET DE LA RECHERCHE

# Guide utilisateur du chef d'établissement et de la vie scolaire

### 5 - Menu : Paramétrage des Contacts vie scolaire

La création d'une action diffusable (courrier, courriel ou SMS) nécessite de renseigner un contact vie scolaire. Les informations sur ce contact (nom, mail, téléphone, fax) seront remplacées à la volée lors l'édition/envoi du document associé. Ainsi, la gestion des modèles de document s'en retrouve simplifiée : il n'est plus nécessaire de décliner les modèles de documents en fonction du contact. Cette gestion des contacts vie scolaire permettra de confiner les évènements en fonction de l'utilisateur de la Vie scolaire et la définition des structures en responsabilité des contacts vie scolaire.

Les étapes sont :

1 - La ou les boite(s) de courriel utilisée(s) par la vie scolaire doit ou doivent être créée(s) au préalable dans le module DELEG CE / Gestion des boites aux lettres.

|                                   | Délégation - (        | Chef Etablissement                                                               | aide   contact   accueil   quitte<br>Dernière connexion le 01/01/1901 à 12:00 |
|-----------------------------------|-----------------------|----------------------------------------------------------------------------------|-------------------------------------------------------------------------------|
| Délégation par<br>Ressource       | Gestion des Boîtes au | x Lettres                                                                        |                                                                               |
| Délégation par                    | 1 BAL a été définie   |                                                                                  |                                                                               |
| Personne                          | établissement 🔺 🔻     | type ▲ ▼ mail                                                                    | (1)                                                                           |
| Gestion des<br>Utilisateurs       | 0540001986(14.0       | Ajout d'une Boite aux Lettres                                                    | modifier 😵                                                                    |
| Gestion des Boîtes<br>aux Lettres |                       | Blabilissement     (Choisissez)       type     CPE       mail       mot de passe |                                                                               |
|                                   |                       | valider annuler                                                                  |                                                                               |

2 - Déclaration de ces boites fonctionnelles vie-scolaire (et au besoin téléphone, fax) via le module « Commun » (menu « Paramètres généraux »).

3- Définition des « Contacts vie scolaire » dans le menu Paramétrage en précisant le nom et la boite fonctionnelle définie dans « Commun ».

L'ajout d'un Contact vie scolaire s'effectue via le bouton

| Tableau de bord Élèves Évènements | Appels Envois Statistique | s Documents Paramétrag                                                                                                    | e              |                | 201                             | 14 - 2015 (14.4.0.3) |
|-----------------------------------|---------------------------|----------------------------------------------------------------------------------------------------|----------------|----------------|---------------------------------|----------------------|
| Gestion des contacts Vie          | Scolaire                  |                                                                                                    |                |                |                                 |                      |
| Nom 🔺                             | Courriel \$               |                                                                                                    | Telephone \$   | Fax 🗢          | Division(s)                     | 🕙 Contact            |
| <u>18P</u>                        | vie-scolaire              | ntoriagian deemant fr                                                                                                    |                |                | 1BP                             | 9                    |
| 3                                 | vie-scolaire              | ri recenciente de la companya de la companya de la companya de la companya de la companya de la companya de la                                                                                                    | 00 00 00 00 03 | 00 00 00 00 03 | ЗА                              | ٢                    |
| cont                              | vie-scolaire              | riterration and fr                                                                                                    | 00 00 00 00 02 | 00 00 00 00 02 | 3F, 3C, 3E                      | 9                    |
| contact RA                        | vie-scolaire:             | n in the second second s | 00 00 00 00 02 | 00 00 00 00 02 | 5 C, 5A, 5B, 5J, 5D, 5C, 5F, 5E | ٢                    |
| contact RB                        | vie-scolaire              | ni marrato na fr                                                                                                    |                |                | 5J, 5D, 5F, 5C, 5E, 5A, 53, 5 C | 9                    |
| expediteur visco                  | vie-scolaire              | riternation in the second fr                                                                                                    | 00 00 00 00 03 | 00 00 00 00 03 | 3C                              | 0                    |

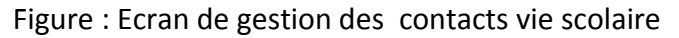

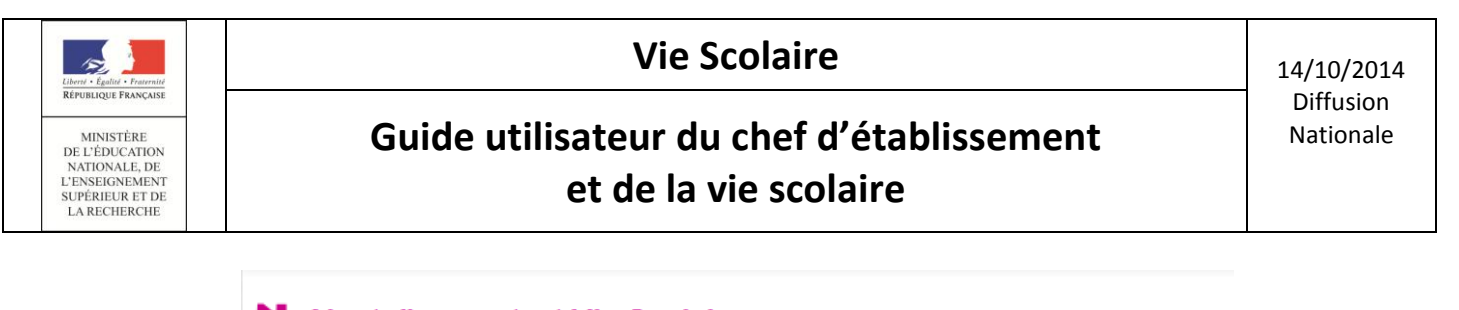

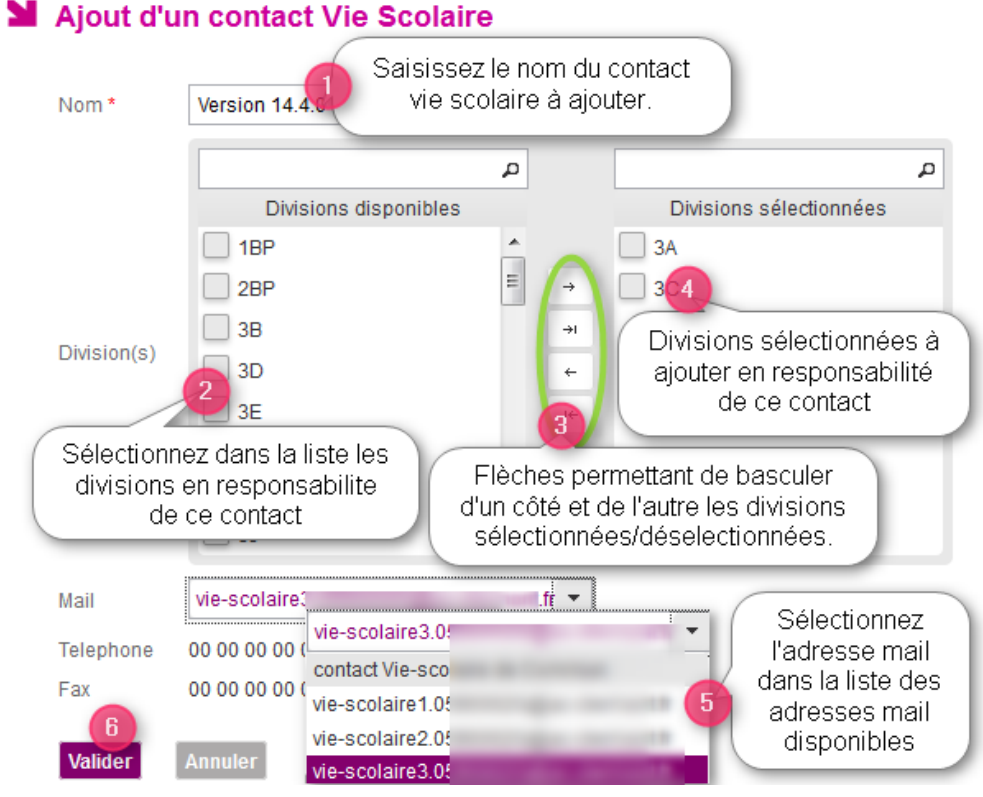

Figure : Ecran d'ajout d'un contact vie scolaire

### Remarque importante :

- A partir de la version 14.4, il n'est plus obligatoire d'associer un contact vie scolaire à une boite fonctionnelle du module « Commun ». Cependant, un contact vie scolaire sans boite fonctionnelle ne pourra pas être utilisé pour des actions de type courriel. Par extension, un établissement qui choisit de ne pas utiliser les courriels pour la communication avec les familles n'a plus besoin de définir des boites fonctionnelles vie scolaire dans Commun.
- La définition des divisions en responsabilité d'un contact vie scolaire permet de filtrer les données du tableau de bord et des onglets « Élèves » et « Évènements », en les limitant aux divisions associées au contact vie scolaire. Il s'agit donc là d'une évolution majeure permettant de cloisonner la gestion des évènements aux périmètres de responsabilité des personnels de la vie scolaire.

### <u>Règles de gestion :</u>

- Le choix d'un contact vie scolaire sera ensuite obligatoire pour créer une action de type Courrier, Courriel ou SMS ; un contact vie scolaire ne peut être supprimé s'il est référencé dans une action ;
- Lorsque le contact de vie scolaire (mail, tél et fax) a été supprimé dans le module Commun et qu'un contact de l'application Vie scolaire le référence, les informations de ce contact ne sont plus présentes, nous affichons les messages suivants :

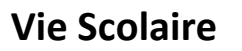

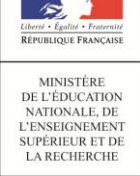

- <u>Dans l'interface de modification</u> : « Le contact de Vie scolaire est invalide. Veuillez sélectionner un contact valide du module Commun.» ;
- <u>Dans la liste des Contacts Vie scolaire</u>: « Contact de Vie Scolaire invalide.» Si téléphone ou Fax est non renseigné alors le libellé « non défini » est affiché en regard avec l'infobulle : « Cette information ne pourra pas être utilisée pour l'envoi des courriers/courriels/SMS »

## <u>6 - Menu : Paramétrage des Justificatifs</u>

Ce menu permet de gérer la liste complète des justificatifs paramétrés pour l'établissement, triée par libellé court.

| Justificatifs                                 |                          |                               |
|-----------------------------------------------|--------------------------|-------------------------------|
| Libellé court 🔺                               | Libellé long 🗘           | Cliquer sur le bouton pour    |
| Appel                                         | Appel téléphonique       | ajouter un justificatif 🥥 🤤   |
| AUCUN                                         | Aucun                    |                               |
| Carnet Cliquer sur le libellé pour            | Carnet de correspondance |                               |
| cm acceder en modification au<br>iustificatif | certificat medical       | Cliquer sur l'icône pour      |
| СМ                                            | Certificat Médical       | supprimer le justificatif 🥼 🤤 |
| test                                          | test                     | 9                             |
| H < 1/1 F H                                   |                          | Afficher 20                   |

En cliquant sur le libellé court d'un justificatif modifiable, l'utilisateur accède à l'écran de **modification du justificatif**.

En cliquant sur le bouton « Ajouter un justificatif,

l'utilisateur accède à l'écran d'ajout d'un justificatif.

|                 |                      | Afficher |
|-----------------|----------------------|----------|
| Modificatio     | on d'un justificatif |          |
| Libellé court * | Appel                |          |
| Libellé long *  | Appel téléphonique   |          |
| Ajout d'ur      | n justificatif       |          |
| Libellé court * |                      |          |
| Libellé long *  |                      |          |
| Valider         | Annuler              |          |

### <u>Règles de gestion :</u>

- Deux justificatifs ne peuvent avoir le même libellé court ;
- Le justificatif « Aucun » est non modifiable, non supprimable ;
- Le libellé long est une donnée obligatoire du justificatif ;
- L'utilisateur peut supprimer un justificatif s'il n'est pas référencé dans un évènement.

### <u>7 - Menu : Paramétrage des motifs</u>

Le paramétrage des motifs est dépendant de deux nomenclatures nationales référencées par :

- La nomenclature des motifs génériques ;
- La nomenclature nationale des motifs ;
- L'affichage des motifs est présenté en fonction de la catégorie d'évènements sélectionnée ;

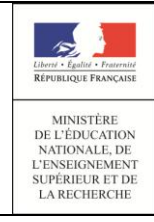

## Guide utilisateur du chef d'établissement et de la vie scolaire

Les motifs de la catégorie « Absences/Retards » sont présentés hiérarchiquement en fonction du motif générique et cette colonne (motif générique) n'est affichée que pour cette catégorie.

| Motifs             |                      |                    |            |
|--------------------|----------------------|--------------------|------------|
| ABSENCES/RETARDS - |                      |                    |            |
| Motif générique    | Motif libellé abregé | Motif libellé long | Visibilitě |
| ABS ETAB           |                      |                    | ۲          |
| AUCUN MOTIF        |                      |                    | ۲          |
| ► EMP TEMPS        |                      |                    | ۲          |
| ► FAMILLE          |                      |                    | ۲          |
| ▶ PERSONNEL        |                      |                    | ۲          |
| RV EXT             |                      |                    | ۲          |
| ▶ SANTE            |                      |                    | ۲          |
| ▶ TRANSPORT        |                      |                    | ۲          |

#### 8 - Menu : Paramétrage du personnel de l'établissement

Ce menu permet de gérer la liste du personnel de l'établissement non référencé par STS.

| Tableau de bord Élèves Évènements Appels Envois Statistiques Documents Paramétrage | 14.3.3.0                                              |
|------------------------------------------------------------------------------------|-------------------------------------------------------|
| Personnels de l'établissement                                                      | Cliquer sur le<br>bouton pour ajouter<br>du personnel |
| Libellé 🗘                                                                          | € Personnel                                           |
| La vie scolaire Cliquer sur le libellé                                             |                                                       |
| Manual pour modifier le                                                            | Cliquer sur l'icône pour                              |
| herzonnei                                                                          | supprimer le personnel                                |
| W G                                                                                | 6                                                     |

Cette liste de personnel permet d'alimenter la propriété « A la demande de » pour les évènements de type « punition », en complément des personnels issus de STS.

| En cliquant sur le libellé d'un personnel, l'utilisateur accède à l'écran <b>de modification</b> . | Modification d'un personnel de l'établissement Libellé * La vie scolaire Valider Annuler                                                                                                    |
|----------------------------------------------------------------------------------------------------|----------------------------------------------------------------------------------------------------|
| En cliquant sur le bouton « + personnel », l'utilisateur accède à l'écran d'ajout d'un personnel.  | Tableau de bord       Élèves       Évènements       Appels       Envois       Statistiques       Documents       Paramétrage         Image: Appels and appels       Appels       Envois       Statistiques       Documents       Paramétrage         Image: Appels and appels       Envois       Statistiques       Documents       Paramétrage         Image: Appels and appels       Envois       Statistiques       Documents       Paramétrage         Image: Appels and appels       Envois       Statistiques       Documents       Paramétrage         Image: Appels and appels       Envois       Statistiques       Documents       Paramétrage         Image: Appels and appels       Envois       Statistiques       Documents       Paramétrage         Image: Appels and appels       Envois       Statistiques       Documents       Paramétrage         Image: Appels and appels       Envois       Statistiques       Documents       Paramétrage         Image: Appels and appels and appels       Envois       Envois       Statistiques       Documents       Paramétrage         Image: Appels and appels and appels       Envois       Envois       Envois       Envois       Envois       Envois       Envois       Envois       Envois       Envois       Envois |

#### Règles de gestion :

- Le libellé du personnel est une donnée obligatoire du personnel de l'établissement ; •
- Deux personnels de l'établissement ne peuvent avoir le même libellé. •

### • 9 - Menu : Paramétrage des fournisseurs de services

Ce menu permet de gérer les fournisseurs de services de l'établissement.

L'écran affiche les données de nomenclature du fournisseur de service SMS, utilisées pour faciliter le choix du fournisseur de service.

| Tableau de bord Élèves Évèner    | nents Appels Envois Stati  |                 | Paramétrage |                      |                          | 14.3.3.0 |
|----------------------------------|----------------------------|-----------------|-------------|----------------------|--------------------------|----------|
| Gestion des fournis              | seurs de services          |                 |             |                      |                          |          |
| Informations concernant les four | nisseurs de services SMS   |                 |             |                      |                          |          |
| Nom du fournisseur               | Contact                    | ourriel         |             | Contact téléphonique | Informations fournisseur |          |
| DIGITALEO                        | sconet@                    | digitaleo.com   |             | 62 59 038 798        | WWW                      |          |
| PLURIWARE                        | contact@                   | eplesms.fr      |             | 01.25 78 41 94       | www                      |          |
| Envoyer SMS Pro                  | contact@                   | envoyersmspro.c | :om         | 04-12-41-52-80       | www                      |          |
| Modification des paramètres du f | ournisseur de services SMS |                 |             |                      |                          |          |
| Nom du fournisseur de service *  | PLURIWARE                  | •               | Option 1    |                      |                          |          |
| Clé d'identification *           | SSS                        |                 | Option 2    |                      |                          |          |
| Mot de passe *                   | •••                        |                 |             |                      |                          |          |
| Valider                          |                            |                 |             |                      |                          |          |

#### NB:

MINISTÈRE DE L'ÉDUCATION NATIONALE, DE L'ENSEIGNEMENT SUPÉRIEUR ET DE LA RECHERCHE

1- Les fournisseurs de service SMS sont configurés dans une table de nomenclature. Ils sont **mis à** *jour par script uniquement* car chaque ajout de fournisseur nécessite au préalable une étape de qualification par le MEN.

2 - Un seul fournisseur de service SMS peut être sélectionné. Le choix s'effectue dans la liste déroulante « Nom du fournisseur de service ». L'établissement doit compléter le paramétrage par les indications qui lui ont été communiquées par le fournisseur de service.

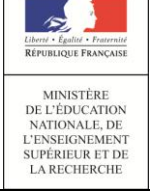

## <u>Tableau de bord</u>

L'onglet « Tableau de bord » est le point d'entrée de l'application pour tous les profils *(sauf les enseignants)*. Il propose notamment :

- Une vision consolidée des événements par statuts et un accès rapide à l'onglet « Evénements » avec l'application des filtres *(en fonction de l'élément sélectionné)*.
- Un accès rapide à la validation des saisies des appels enseignants (statut « Constaté (appels) »).
- Un bilan des appels du jour: saisis et attendus, avec un accès rapide aux billets d'appels (onglet « Appels »).
- Un accès aux messages émis par les enseignants dans leur billet d'appel : « observations non traitées ».

| Tableau de bord Élèves Évènements App    | els Envois          |                             | Documents I                   | Param              | étrage                                                                 |                                  |                |                                                                                                    |         |           | 2014 - 20 | 15 (14.4.0.3) |
|------------------------------------------|---------------------|-----------------------------|-------------------------------|--------------------|------------------------------------------------------------------------|----------------------------------|----------------|----------------------------------------------------------------------------------------------------|---------|-----------|-----------|---------------|
| Tableau de bord                          |                     |                             | Poss<br>par le<br>Aujourd'hui | ibilité<br>e critè | d'effectuer une rech<br>ere "Contact Vie sco<br>(Contact vie scolaire) | erche<br>laire"<br>Etablissement | ▼ Aff          | icher                                                                                                    |         |           |           |               |
| Appels 08:00 09:00<br>Saisi<br>Non saisi | 10:0                | 00                          | 11:00                         | 12:0               | 3<br>cont<br>contact RA<br>contact RB<br>expediteur visco              | 13:30                            | 14:00          | 14:30                                                                                                    | 15:00   | 15:30     | 16:00     | Total         |
| Absences et retards                      | Constaté<br>(appel) | Validé<br>(vie<br>scolaire) | Motivé                        | Clas               | test<br>testo<br>testy                                                 | Punitions<br>Exclusion cours     |                |                                                                                                    | Prononc | é Reporté | Classé    | Total         |
| Retard                                   |                     | 1                           |                               |                    | version14.4                                                            | Autre punition                   |                |                                                                                                    |         |           |           |               |
| Absence DP                               |                     | 2                           |                               |                    | 2                                                                      | Total des punitions              | s              |                                                                                                    |         |           |           |               |
| Absence internat                         |                     |                             |                               |                    |                                                                        |                                  |                |                                                                                                    |         |           |           |               |
| Total                                    |                     | 4                           |                               |                    | 4                                                                      | Sanctions                        |                |                                                                                                    | Prononc | é Reporté | Classé    | Total         |
| Dont hors délai                          |                     | _                           |                               |                    |                                                                        | Rlâme                            |                |                                                                                                    |         |           |           |               |
|                                          |                     |                             |                               |                    |                                                                        | Mesure responsal                 | bilisation     |                                                                                                    |         |           |           |               |
| Non presences autorisees                 |                     |                             |                               |                    | Total                                                                  | Exclusion tempora                | aire de class  | e                                                                                                    |         |           |           |               |
| Stage                                    |                     |                             |                               |                    |                                                                        | Exclusion tempora                | aire d'établis | sement                                                                                                    |         |           |           |               |
| Sortie ou vovage                         |                     |                             |                               |                    |                                                                        | Total des sanction               | IS             |                                                                                                    |         |           | -         |               |
| Total                                    |                     |                             |                               |                    |                                                                        |                                  |                |                                                                                                    | Decoso  | é Deperté | Classí    | Tatal         |
|                                          |                     |                             |                               |                    |                                                                        | Mesures de préve                 | ention et d'a  | compagnement                                                                                                    | Prononc | e keporte | Classe    | Total         |
| Observations non traitées                |                     |                             |                               |                    | 0                                                                      | Signalements aca                 | adémiques      | and a second second seco |         |           |           |               |

- Un aperçu des signalements académiques ...

Ajout d'un nouveau filtre de recherche « Contact Vie scolaire » dans la version 14.4

A Remarque : A partir de la version 14.4, un nouveau filtre de recherche « contact vie scolaire » a été ajouté. Ce filtre restreint la liste les compteurs d'évènements aux divisions associées au contact sélectionné (cf. paramétrage).

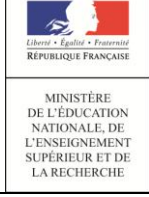

## Élèves

La recherche des élèves peut s'effectuer de trois manières :

• <u>Recherche d'élèves simplifiée :</u>

L'utilisateur effectue une recherche d'élèves en saisissant un mot-clé et en cliquant sur la loupe (début du nom, prénom ou division).

Le résultat renvoie la liste des élèves correspondants au mot-clé saisi.

|    | Tableau de bord 🗎 | lèves  | Évènem | nents  | Appels | Envois     | Statistiques | Documents | Paramétrage                                                |    |
|----|-------------------|--------|--------|--------|--------|------------|--------------|-----------|------------------------------------------------------------|----|
| N  | Élèves            |        |        |        |        |            |              |           |                                                            |    |
|    |                   |        |        |        |        |            |              | 6         | 🖹 Exporter les données 🔛 Générer bilan personnalisé 🥅 Lise | ré |
| No | m/Prénom Élève    | (Divis | ion) 🔻 | (Group | e) 🔹   | <b>0</b> > |              |           |                                                            |    |

<u>Recherche d'élèves dépliée</u>

L'utilisateur effectue une recherche d'élèves en saisissant des critères dans la partie dépliée et en cliquant sur la loupe.

Le résultat renvoie la liste des élèves correspondants aux critères de la recherche dépliée (Nom élève/Division, Mef, Régime et Contact vie scolaire).

| Ta   | ableau de bord Élève | s Évènements      | Appels | Envois | Statistiques | Documents | Paramétrage                                |                              |
|------|----------------------|-------------------|--------|--------|--------------|-----------|--------------------------------------------|------------------------------|
| N    | Élèves               |                   |        |        |              |           |                                            |                              |
|      |                      |                   |        |        |              | 6         | Exporter les données 🕞 Générer bilan perso | nnalisé 🚺 Liseré             |
| Nom/ | Prénom Élève (D      | ivision) 🔻 (Group | pe) 💌  | (Mef)  |              |           | ▼ (Régime)                                 | ▼ (Contact vie scolaire) ▼ Ø |

• <u>Recherche d'élèves avancée (fonctionnalité à venir):</u>

L'utilisateur effectue une recherche d'élèves en saisissant un ou plusieurs critères et en cliquant sur la loupe.

Le résultat renvoie la liste des élèves correspondants aux critères sélectionnés (division ou nom/prénom de l'élève en recherche libre, MEF, régime), la liste des élèves étant limitée aux services dans le cas des enseignants. Si un contact vie scolaire est sélectionné, la liste est aussi limitée aux divisions en responsabilité (cf. paramétrage) de ce contact de vie scolaire.

Pour les trois types de recherche, les actions possibles sur la liste des élèves affichés sont :

- Accéder aux détails d'un élève en cliquant sur le nom de l'élève ;
- Sélectionner un ou plusieurs élèves puis leur ajouter un événement ;
- Refaire une recherche (simplifiée, avancée ou dépliée).

| 1                   | 2                          |
|---------------------|----------------------------|
| Liberté             | Égalité      Fraternité    |
| RÉPU                | BLIQUE FRANÇAISE           |
|                     | INISTÈRE                   |
| DEI                 | L'ÉDUCATION                |
|                     | TIONALE, DE                |
| NA                  |                            |
| NA'                 | SEIGNEMENT                 |
| NA'<br>L'EN<br>SUPI | SEIGNEMENT<br>ÉRIEUR ET DE |

# Guide utilisateur du chef d'établissement et de la vie scolaire

#### Exports XLS

L'application permet à l'utilisateur d'effectuer un export de données issues de la recherche d'élèves dans un fichier Excel.

| Tableau de bord  | Élèves | Évènements App | pels Envois | Statistiques | Documents | Paramétrage    |                                              |           |         | 2014 - 2015 (14.4.1.5) |
|------------------|--------|----------------|-------------|--------------|-----------|----------------|----------------------------------------------|-----------|---------|------------------------|
| ¥ Élèves         |        |                |             |              | 6         | Exporter les d | onnées 🚭 Générer bilan personnalisé 📅 Liseré |           |         |                        |
| Nom/Prénom Élève | 3C     | • (Groupe)     | • (Mef)     |              |           | ▼ (Régi        | re)                                          | 26 élèves | Absence | • 0                    |

#### - Export XLS depuis la liste des élèves (menu Elèves) :

| Tableau de bord Élèves Évènements Appels Envois Statistiques Dor                                          | cuments Paramétrage |              |      |                                           |                    |              | 2014 - 2015 (14.4.1.5) |  |  |  |  |  |  |
|----------------------------------------------------------------------------------------------------|---------------------|--------------|------|-------------------------------------------|--------------------|--------------|------------------------|--|--|--|--|--|--|
| Liquer sur le bouton<br>"Exporter les données" Exporter les données 🖓 Générer bilan personnalisé 🔟 Liseré |                     |              |      |                                           |                    |              |                        |  |  |  |  |  |  |
| Nom/Prénom Élève 3C 🔻 (Groupe) 💌 (Mef)                                                                    | ▼ (Régi             | me)          |      | <ul> <li>(Contact vie scolaire</li> </ul> | e) 🝷 😰 📢 26 élèves | Absence      | - 0                    |  |  |  |  |  |  |
| Nom ▲ Division ≎                                                                                          | Groupes \$          | Âge ≎        | DP ¢ | Retards \$                                | Absences \$        | Punitions \$ | Sanctions 🗢            |  |  |  |  |  |  |
| Ouverture de eleves_08122014_12h15.xls                                                                    | ALL2GR1             | 14           |      | 3                                         | 15                 | 1            | 2                      |  |  |  |  |  |  |
| Vous avez choisi d'ouvrir :                                                                               | Après avoir cliqi   | ué sur       |      | 1                                         | 12                 |              |                        |  |  |  |  |  |  |
| eleves_08122014_12h15.xls                                                                                 | la feuille de cal   | cul la       |      | 3                                         | 4                  |              |                        |  |  |  |  |  |  |
| qui est un fichier de type : Feuille Microsoft Office Excel 97-2003 (5,0                                  | contre s'ouv        | Je CI-<br>re |      |                                           | 2                  |              | 1                      |  |  |  |  |  |  |
| à partir de : http://qualif-frt-as5-1.in.ac-orleans-tours.fr                                              | contro 3 out        |              |      | 1                                         | 5                  |              |                        |  |  |  |  |  |  |
| Que doit faire Firefox avec ce fichier ?                                                                  | AGL9                | 13           |      | 1                                         | 3                  |              |                        |  |  |  |  |  |  |
| Ouvrir avec     Microsoft Office Excel (défaut)                                                           | AGL9                | 15           |      | 1                                         | 2                  |              | 2                      |  |  |  |  |  |  |
| Enregistrer le fichier                                                                                    | ALL2GR1             | 14           |      |                                           | 4                  | 1            |                        |  |  |  |  |  |  |
| Ioujours effectuer cette action pour ce type de fichier.                                                  | ALL2GR1             | 14           |      | 1                                         | 1                  |              |                        |  |  |  |  |  |  |
|                                                                                                    | AGL9                | 15           |      |                                           | 4                  |              |                        |  |  |  |  |  |  |
|                                                                                                    | ALL2GR1             | 15           |      | 3                                         | 7                  | 1            | 1                      |  |  |  |  |  |  |
| OK Annuer                                                                                                 | AGL9                | 14           |      |                                           | 1                  |              |                        |  |  |  |  |  |  |

#### Aperçu d'un fichier exporté (exemple : export XLS d'une sélection d'élèves)

|     | A                  | B        | С      | D   | E            | F          | G         | H          |           | J         | K                   | L                         |
|-----|--------------------|----------|--------|-----|--------------|------------|-----------|------------|-----------|-----------|---------------------|---------------------------|
|     |                    |          |        |     | Demi-        |            | Nombre de | Nombre     | Nombre de | Nombre de | Nombre de demi-     | Nombre de demi-journées   |
| 1   | Nom                | Divisio  | n Sexe | Âge | pensionnaire | Redoublant | retards   | d'absences | punitions | sanctions | journées d'absences | d'absences non légitimées |
| 2   | Ran                | ya 3C    | F      | 14  | Non          | Non        | 2         | 7          | 0         | 1         | 2                   | 0                         |
| 3   | 1arin              | e 3C     | F      | 14  | Non          | Non        | 0         | 5          | 0         | 0         | 0                   | 0                         |
| - 4 | an                 | 3C       | M      | 15  | Non          | Non        | 2         | 3          | 0         | 0         | 1                   | 0                         |
| - 5 | ince               | it 3C    | M      | 14  | Non          | Non        | 0         | 1          | 0         | 0         | 0                   | 0                         |
| 6   | ES F               | oriar 3C | M      | 13  | Non          | Non        | 1         | 2          | 0         | 0         | 2                   | 0                         |
| - 7 | ien                | 3C       | M      | 13  | Non          | Non        | 1         | 0          | 0         | 0         | 0                   | 0                         |
| 8   | CARDING CONTRACTOR | 3C       | M      | 15  | Non          | Non        | 0         | 0          | 0         | 0         | 0                   | 0                         |
| 9   | rim                | 3C       | M      | 13  | Non          | Non        | 0         | 0          | 0         | 0         | 0                   | 0                         |
| 10  | ) na               | 3C       | F      | 14  | Non          | Non        | 0         | 0          | 0         | 0         | 0                   | 0                         |
| 11  | /nde               | e 3C     | F      | 15  | Non          | Non        | 0         | 0          | 0         | 0         | 0                   | 0                         |
| 12  | 2 is               | 3C       | M      | 14  | Non          | Non        | 0         | 1          | 0         | 0         | 0                   | 0                         |
| 13  | 3 JCas             | 3C       | M      | 14  | Non          | Non        | 0         | 0          | 0         | 0         | 0                   | 0                         |
| 14  | LERCY Carry        | 3C       | F      | 15  | Non          | Non        | 0         | 1          | 0         | 0         | 0                   | 0                         |
| 15  | 5 ine              | 3C       | F      | 13  | Non          | Non        | 0         | 0          | 1         | 0         | 0                   | 0                         |

- Export XLS de l'historique des événements d'un élève :

 

 Vie Scolaire
 14/10/2014

 MINISTÈRE DE L'ÉDUCATION NATIONALE, DE L'ENSEIGNEMENT SUPÉRIEUR ET DE LARECHERCHE
 Guide utilisateur du chef d'établissement et de la vie scolaire
 14/10/2014

| Fiche de Ra                                                                                                    | iphael Ande | 14 ans - 4D - 1 absence                            | e(s) / 0 demi-jo | Clique sun Exponent       purnée(s) - 1 punition(s)                      |                              |
|----------------------------------------------------------------------------------------------------|-------------|----------------------------------------------------|------------------|--------------------------------------------------------------------------|------------------------------|
| а                                                                                                    | (Mef)       | ▼ (F                                               | Régime)          | <ul> <li>▼ (Contact vie scolaire) ▼ Ø &lt; 58 élèves</li> </ul>          |                              |
| Nom 🔺                                                                                                    | Division \$ | Évènements Fiche élève                             | (                | Ouverture de ANDRIEUX_Raphael_21102014_09h59.xls                         | 1                            |
| ADJAL Marence                                                                                                    | UPI         |                                                    |                  | Vous avez choisi d'ouvrir :                                              |                              |
| ABL/10763 Louis                                                                                                    | 4J          | <ul> <li>Historique</li> <li>Calendrier</li> </ul> | r                | ael 21102014 09h59.xls                                                   | Absence 🗸 🔍                  |
|                                                                                                    | UPI         | Decharaba par páriada : Appás                      | - 0              | qui est un fichier de type : Feuille Microsoft Office Excel 97-2003 (4,5 |                              |
| ha                                                                                                    | 3F          | Recherche par periode . Annee                      |                  | à partir de : http://qualif-frt-as5-1.in.ac-orleans-tours.fr             |                              |
| hael                                                                                                    | 4D          | Évènement ≎<br>(Tous types) 🔽                      | Période 👻        | Que doit faire Firefox avec ce fichier ?                                 | Statut ≎<br>(Tous statuts) 💌 |
| 10                                                                                                    | 6B          | Avertissement                                      | le lun. 20/10    | Ouvrir avec Microsoft Office Excel (défaut)                              | Prononcé 🤤                   |
|                                                                                                    | UPI         | Autre punition                                     | le ven. 12/09    | Enregistrer le fichier                                                   | Prononcé 🤤                   |
| and the second second s | 5 C         | Absence demi-pension                               | le jeu. 11/09    | Toujours effectuer cette action pour ce type de fichier.                 | Validé(Vie Sco.)             |
| ALC: NOT THE OWNER.                                                                                                    | UPI         | Absence                                            | du ieu, 04/0     |                                                                          | Validé(Vie Sco.)             |
|                                                                                                    | 5 C         |                                                    | 13:20            |                                                                          |                              |
| 100000 00000                                                                                                    | 4D          | 4 4 1/1 ▶ ▶                                        |                  | OK Annuler                                                               | Afficher 20 💌                |
| iel                                                                                                    | 5B          |                                                    |                  |                                                                          |                              |

Aperçu d'un fichier exporté (exemple : export XLS de l'historique de l'élève)

| A         | В                                 | С                                | D            | E                |
|-----------|-----------------------------------|----------------------------------|--------------|------------------|
| Évènement | Période                           | Motif                            | Justificatif | Statut           |
| Absence   | du 08/09 à 20:00 au 08/09 à 21:00 |                                  |              | Validé(Vie Sco.) |
| Absence   | du 02/09 à 14:00 au 02/09 à 14:30 |                                  |              | Validé(Vie Sco.) |
| Absence   | du 26/08 à 14:00 au 26/08 à 16:00 |                                  |              | Validé(Vie Sco.) |
| Retenue   | du 24/08 à 08:00 au 24/08 à 10:00 | Absences répétées sans motif val |              | Prononcé         |
| Absence   | du 22/08 à 08:00 au 22/08 à 08:00 |                                  |              | Validé(Vie Sco.) |

### Bilan personnalisé :

L'application permet à l'administrateur ou à la vie scolaire de générer, depuis l'interface de recherche d'élèves (onglet « Elèves »), un bilan personnalisé faisant apparaître, pour chacun des élèves sélectionnés, l'ensemble des évènements le concernant sur une période donnée. Ce bilan peut être de type « Courrier » ou « Bulletin ».

La sélection peut se faire pour un élève ou un ensemble d'élèves.

Une fois la sélection effectuée, l'utilisateur peut cliquer sur le bouton 🗟 « Générer le bilan personnalisé ».

| <b>1</b> | Tableau de bord Él<br>Élèves | èves Évènements Appels  | Envois Statistiques | Documents Paramétras | ge<br>s données 🔂 Gér | nérer bilan perso | Cliquer sur "Génére<br>bilan personnalisé<br>nnalisé Tiseré | er              |             | 2014 - 2015 (14.4.1.5) |
|----------|------------------------------|-------------------------|---------------------|----------------------|-----------------------|-------------------|-------------------------------------------------------------|-----------------|-------------|------------------------|
| A        |                              | (Division) 🔹 (Groupe) 💌 | (Mef)               | •                    | (Régime)              |                   | (Contact vie scolaire)                                      | - 😰 🔰 58 élèves | Absence     | - 0                    |
|          | Nom 🔺                        | O élection de 0         | Division 🗢          | Groupes \$           | Âge ≎                 | DP 🗢              | Retards 🗢                                                   | Absences \$     | Punitions 🗢 | Sanctions \$           |
| ~        | 4                            | Selection de 3          | 3A                  |                      |                       |                   |                                                             |                 |             |                        |
| ~        | A e                          | CICVES                  | UPI                 |                      | 14                    | Oui               |                                                             | 8               | 9           | 4                      |
| ~        | Δ                            |                         | 4J                  |                      | 14                    |                   | 2                                                           | 9               | 1           | 2                      |
|          |                              |                         | 1171                |                      |                       |                   |                                                             | -               |             |                        |

L'écran ci-après permet à l'utilisateur de sélectionner les différents critères (type d'évènements, modèle de bilan et période associée) et de lancer la génération du document au format PDF. L'utilisateur peut renseigner les **critères** suivants :

• **Type d'évènement** : le (ou les) type(s) d'évènements (absences/retards, punitions, sanctions, non présences autorisées, mesures et préventions...)

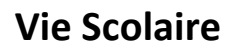

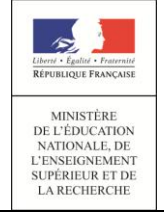

- **Période** : la période sur laquelle générer les bilans personnalisés (année, période pédagogique, mois, ou dates de début et fin au choix)
- Modèle : le modèle de document utilisé pour la génération des bilans personnalisés (parmi « bulletin », « courrier », ...)

Il a également la possibilité de n'inclure, dans le document généré, que les élèves **qui ont au moins un** évènement.

Limiter le bilan aux élèves ayant des évènements

L'écran contient également en entête, le **nombre d'élèves sélectionnés** et une liste pliable/dépliable (pliée par défaut) des différents élèves sélectionnés (nom, prénom et division des élèves).

| Elèves c | oncernés: 9 |              |         |
|----------|-------------|--------------|---------|
| Nom      |             | Structure \$ | 🕀 Élève |
|          | а           | UPI          |         |
|          |             | 4J           |         |
|          | у           | UPI          |         |
|          | ha          | 3F           |         |
|          | iael        | 4D           |         |

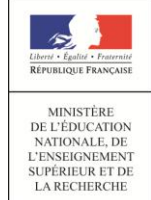

# Guide utilisateur du chef d'établissement et de la vie scolaire

14/10/2014 Diffusion Nationale

| Génération bilan personnalisé                                                                                                    | Liste des élèves x                                                |
|----------------------------------------------------------------------------------------------------|-------------------------------------------------------------------|
| <ul> <li>Elèves concernés: 3</li> <li>Types d'évènement</li> <li>Absence</li> <li>Absence</li> <li>Absence intern</li> <li>Cliquer sur le bouton pour afficher la liste des élèves</li> <li>PUNITIONS</li> <li>Retenue</li> <li>Autre punition</li> </ul> | Division ≎                                                        |
| <ul> <li>SANCTIONS</li> <li>Avertissement</li> <li>Mesure de responsabilisation</li> <li>Exclusion temporaire d'établissement</li> <li>NON PRESENCES AUTORISEES</li> </ul>                                                                                | <ul> <li>Blâme</li> <li>Exclusion temporaire de classe</li> </ul> |
| <ul> <li>✓ Dispense</li> <li>✓ Sortie ou voyage</li> <li>✓ MESURES PREV. ET ACC.</li> <li>✓ Mesure de prévention et d'accompagn</li> <li>✓ SIGNALEMENTS ACADEMIQUES</li> <li>✓ Signalement académique</li> <li>۲3</li> </ul>                              | Stage<br>lectionner la<br>période                                 |
| Modèle et Période<br>Modèle Bulletin<br>Courrier<br>Limiter le bilar aux élèves ayant des évènements<br>Sélectionner le<br>modèle<br>Annuler                                                                                                    | Générer                                                           |

En cas d'oubli lors de la sélection préalable, l'utilisateur peut toujours utiliser le bouton fière pour ajouter un ou plusieurs élève(s) à la sélection et ensuite valider et générer le bilan.

Liberd - Égalid - Protentit RÉPUBLIQUE FRANÇAISE MINISTÈRE DE L'ÉDUCATION NATIONALE, DE L'ENSEIGNEMENT SUPÉRIEUR ET DE LA RECHERCHE

## Vie Scolaire

# Guide utilisateur du chef d'établissement et de la vie scolaire

| COLLEGE 1<br>{<br>{                                                                             | RE                                               |                                        |                                                |                       | A        |
|-------------------------------------------------------------------------------------------------|--------------------------------------------------|----------------------------------------|------------------------------------------------|-----------------------|----------|
| Madame, Monsieu<br>Pour la période du                                                           | ur, merci de trouver ci<br>u 02/08/2014 au 30/08 | -dessous le bilan d'a<br><u>3/2015</u> | absentéisme et des                             | punitions/sanctions d | le votre |
| Absence (3 évène                                                                                | ements)                                          |                                        |                                                |                       |          |
| Date début                                                                                      | Date fin                                         | Motif                                  | Légitime                                       | Justificatif          | Classé   |
| 03/09/2014 08:                                                                                  | 03/09/2014 09:                                   |                                        | Non                                            |                       | Non      |
| 00                                                                                              | 00                                               |                                        | Non                                            |                       | Non      |
| 00                                                                                              | 00                                               | lournée du                             | Oui                                            | Aucup                 | Non      |
| 00                                                                                              | 00                                               | citoyen                                |                                                | Aucuit                | Non      |
| Retenue (1 évène                                                                                | ement)                                           |                                        |                                                |                       |          |
| Date début                                                                                      | Date fin                                         | Date incident                          | Motif                                          | À la demande de       | e Classé |
| 02/09/2014 17:                                                                                  | 02/09/2014 19:<br>00                             | 27/08/2014                             | Absence à un<br>devoir surveillé               | La vie scolaire       | Non      |
| Exclusion tempor                                                                                | aire d'établissement (                           | 1 évènement)                           | , in the server we                             |                       |          |
| Date début                                                                                      | Date fin                                         | Date_incident                          | Motif                                          | Sursis                | Classé   |
| 11/09/2014 09:                                                                                  | 12/09/2014 18:                                   | 08/09/2014                             | Punition non                                   | Non                   | Non      |
| Le 08 octobre 20                                                                                | 14                                               |                                        |                                                | 8 MAI 45<br>COURT     |          |
| Madame, Monsie<br>Nom Prénom<br>Date de naissano<br>Division<br>Redoublant<br>Régime<br>Options | ur, merci de trouver c                           | i-dessous le bilan d'                  | absentéisme et des<br>IT                       | punitions/sanctions o | le votre |
| Pour la période d                                                                               | u 02/08/2014 au 30/0                             | 8/2015                                 |                                                |                       |          |
| Date début                                                                                      | Date fin                                         | Motif                                  | Légitime                                       | Justificatif          | Classé   |
| 29/09/2014 08:                                                                                  | 29/09/2014 09:                                   |                                        | Non                                            |                       | Non      |
| Potencia (1.5v)                                                                                 |                                                  |                                        | 1                                              |                       |          |
| Date début                                                                                      | Data 5a                                          | Data insident                          | Motif                                          | À la demande d        | Classá   |
| 03/10/2014 08:<br>00                                                                            | 03/10/2014 10:<br>00                             | 03/10/2014                             | Attitude<br>irrespectueuse<br>envers un adulte | M.                    | Non      |
| Avertissement (1                                                                                | évènement)                                       |                                        |                                                |                       |          |
| Date incident                                                                                   | Motif                                            | Sursis                                 |                                                |                       |          |
| 01/10/2014                                                                                      | Absence sans<br>motif valable                    | Oui : da                               |                                                |                       |          |
| Mesure de respor                                                                                | nsabilisation (1 évène                           | ment)                                  |                                                |                       |          |
| Date début                                                                                      | Date fin                                         | Date incident                          | Motif                                          | Sursis                | Classé   |
| 30/09/2014 08:                                                                                  | 30/09/2014 09:<br>00                             | 30/09/2014                             | Absence sans<br>motif valable                  | C                     | Non      |

Exemple de Bilan de type Courrier généré pour un élève sélectionné

Remarque : contrairement au module SCONET Absences, le bilan de type « Listing » a été abandonné au profit de la fonctionnalité d'export Excel (cf. supra).

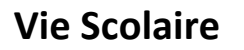

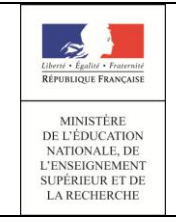

<u>Liseré :</u>

Le liseré est une représentation consolidée, sur un mois, d'une certaine catégorie d'évènements pour un ensemble d'élèves. L'utilisateur doit choisir les élèves pour lesquels il souhaite générer le liseré. Cette fonctionnalité est accessible depuis le l'onglet « Élèves » ainsi que depuis l'onglet « Documents ».

Cette sélection d'élèves se fait dans l'application par l'interface de recherche d'élèves spécifiée plus haut dans le document.

| Tableau de bord Élèves | Évènements Appels Envois Statistique | Documents Param     Exporter les | hétrage<br>données 🚭 Gér | érer bilan pers | onnalisé 🔲 Liseré | Cliquer sur le b<br>accèder à la pay<br>pour les élèves s | Cliquer sur le bouton pour<br>accèder à la page du liseré<br>pour les élèves sélectionnés |             |  |  |  |
|------------------------|--------------------------------------|----------------------------------|--------------------------|-----------------|-------------------|-----------------------------------------------------------|-------------------------------------------------------------------------------------------|-------------|--|--|--|
|                        |                                      |                                  |                          |                 |                   | -                                                         | Absence                                                                                   | · 0         |  |  |  |
| Nom/Prénom Élève 3C    | ▼ (Groupe) ▼ (Mef)                   |                                  | ▼ (Régim                 | e)              |                   |                                                           | 🝷 🙆 🔨 27 élèves                                                                           |             |  |  |  |
| Nom 🔺                  | Division 🗢                           | Groupes ≎                        | Âge ≎                    | DP 🗢            | Retards \$        | Absences ≎                                                | Punitions \$                                                                              | Sanctions 🗢 |  |  |  |
| 🗹 ! <u>Fom</u>         | 3C                                   |                                  | 14                       |                 |                   | 19                                                        |                                                                                           |             |  |  |  |
| Zaniva Raniva          | Liste des élèves                     | 3AGL9                            | 14                       |                 | 3                 | 18                                                        | 1                                                                                         | 1           |  |  |  |
| 🛃 I arine              | sélectionnés pour générer            | 3AGL9                            | 14                       |                 | 1                 | 7                                                         |                                                                                           |             |  |  |  |
|                        |                                      | 3AGL9                            | 15                       |                 | 3                 | 2                                                         |                                                                                           |             |  |  |  |
| 🛃 I <u>ncent</u>       | 3C                                   | 3AGL9                            | 14                       |                 |                   | 1                                                         |                                                                                           |             |  |  |  |
| 🧹 ! <u>S Florian</u>   | 3C                                   | 3AGL9                            | 14                       |                 | 1                 | 2                                                         |                                                                                           |             |  |  |  |
| 🗹 ( en                 | 3C                                   | 3AGL9                            | 13                       |                 |                   | 2                                                         |                                                                                           |             |  |  |  |
| . !                    | 3C                                   | 3AGL9                            | 15                       |                 |                   |                                                           |                                                                                           |             |  |  |  |
| ! n                    | 3C                                   | 3AGL9                            | 14                       |                 |                   |                                                           |                                                                                           |             |  |  |  |
|                        | 3C                                   | 3AGL9                            | 14                       |                 | 1                 |                                                           |                                                                                           |             |  |  |  |
| iidelle                | 3C                                   | 3AGL9                            | 15                       |                 |                   | 3                                                         |                                                                                           |             |  |  |  |
|                        | 20                                   | 2401.0                           | 14                       |                 | 2                 | 2                                                         | 1                                                                                         | 4           |  |  |  |

NB : Le bouton de génération du liseré n'est cliquable que si au moins un élève est sélectionné dans la liste des élèves.

Après avoir cliqué sur le bouton <sup>Liseré</sup>, l'utilisateur est redirigé vers la page du Liseré des élèves préalablement sélectionnés. Il est généré selon deux critères :

- Le type d'évènements : le type d'évènements qui apparaîtront dans le liseré, par défaut initialisé à Absences/Retards
- Mois : le mois sur lequel générer le liseré, par défaut initialisé au mois courant

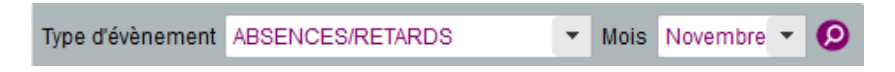

L'utilisateur a la possibilité, par la suite, de relancer la génération du liseré en modifiant les critères (autres que les valeurs par défaut). Le liseré généré peut être exporté au format PDF en cliquant sur le bouton « Impression PDF » en bas de page.

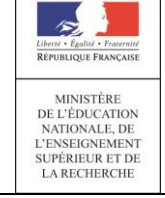

Pour chaque élève présent sur le liseré, sont affichées les informations suivantes :

- Le nom, prénom et la division de l'élève ;
- Pour chaque jour du mois sélectionné :
  - Sur la demi-case gauche du jour concerné, est affiché l'ensemble des évènements du matin de la catégorie concernée ;
  - Sur la demi-case droite du jour concerné, est affiché l'ensemble des évènements de l'après-midi de la catégorie concernée.
- Des compteurs faisant état du nombre de demi-journées dans le mois pour les événements de type absence et du nombre d'événements dans le mois pour les autres types d'évènements. Le type absence fait état de deux compteurs, un pour les matinées et un pour les après-midi.

| Type d'évènement | ABSENC                       | ES/RETARDS -                         | Mois        | Octobre           | -    | 9       | 18 élé       | eves     |           |           |             |              |           |           |            |            |           |             |              |           |            |            |            |           |            |            |            |            |            |            |                  |                  |             |
|------------------|------------------------------|--------------------------------------|-------------|-------------------|------|---------|--------------|----------|-----------|-----------|-------------|--------------|-----------|-----------|------------|------------|-----------|-------------|--------------|-----------|------------|------------|------------|-----------|------------|------------|------------|------------|------------|------------|------------------|------------------|-------------|
| Élève 🔺          | ABSENC<br>PUNITIO<br>SANCTIC | ES/RETARDS<br>NS<br>NS               | 3<br>J. ven | Août<br>Septembre | e n. | 7<br>ma | 8<br>ar. mer | 9<br>jeu | 10<br>ven | 11<br>san | 12<br>n dim | 13<br>. Iun. | 14<br>mar | 15<br>mei | 16<br>jeu. | 17<br>ven. | 18<br>sar | 19<br>m dim | 20<br>. lun. | 21<br>mar | 22<br>mer. | 23<br>jeu. | 24<br>ven. | 25<br>sam | 26<br>dim. | 27<br>Iun. | 28<br>mar. | 29<br>mer. | 30<br>jeu. | 31<br>ven. | Nb<br>abs.<br>AM | Nb<br>abs.<br>PM | Nb<br>retar |
|                  | NON PR                       | ESENCES AUTORISEES                   |             | Novembre          | =    |         |              |          |           |           |             |              |           |           |            |            |           |             |              | А         | a a        | a a        | a a        |           |            |            |            |            |            |            | 5                | 3                | 0           |
|                  | SIGNALE                      | S PREV. ET ACC.<br>MENTS ACADEMIQUES | -           | Décembre          |      |         |              | 6        |           |           | <u> </u>    | A            |           | *         |            | а          |           |             | A            | 2 Abse    | ences      | class      | ées        |           |            |            |            |            |            |            | 4                | 2                | 1           |
|                  |                              | 20                                   | -           | Janvier           |      |         | _            |          |           | Abser     | ice cia     | assee        |           | *         | 1 Abs      | ence i     | non d     | classé      | e            |           |            |            | a          |           |            |            |            |            |            |            | 0                | 0                | 0           |
|                  | rian                         | 30                                   |             | Mars              |      |         |              |          |           |           |             |              |           |           |            |            |           | 1330        |              |           |            |            |            |           |            |            |            |            |            |            | 0                | 0                | 0           |
|                  | inan                         | 30                                   |             | Avril             |      |         |              |          | -         |           |             |              | -         |           |            |            |           |             |              |           |            | а          |            |           |            |            |            |            |            |            | 0                | 1                | 0           |
|                  |                              | 30                                   |             | Mai               | -    |         |              |          | -         |           |             |              |           |           |            |            | L .       | L           |              |           |            | Ĉ          | 1/         | Abser     |            | n cla      | ssée       |            |            |            | 0                | 0                | 0           |
|                  |                              | 3C                                   |             |                   |      |         |              |          |           |           |             |              |           | Ľ.        | 1 Re       | etard n    | on cl     | asse        |              |           |            |            |            |           |            |            |            |            |            |            | 0                | 0                | 1           |
|                  |                              | 3C                                   |             |                   |      |         |              |          |           |           |             |              |           |           |            | а          |           |             |              |           |            |            |            |           |            |            |            |            |            |            | 1                | 0                | 0           |
|                  |                              | 3C                                   |             |                   |      |         |              |          |           |           |             |              |           | * r       |            | a          | 3 Ab:     | sence       | s non        | class     | ées        |            |            |           |            |            |            |            |            |            | 1                | 0                | 3           |
|                  |                              | 3C                                   |             |                   |      |         |              |          |           |           |             |              |           |           |            |            |           |             |              |           |            |            |            |           |            |            |            |            |            |            | 0                | 0                | 0           |
|                  |                              | 3C                                   |             |                   |      |         |              |          |           |           |             |              |           | r a       |            |            |           |             |              |           |            |            |            |           |            |            |            |            |            |            | 0                | 1                | 1           |
|                  |                              | 3C                                   |             |                   |      |         |              |          |           |           |             |              |           |           |            |            |           |             |              |           |            |            |            |           |            |            |            |            |            |            | 0                | 0                | 0           |
|                  | 1                            | 3C                                   |             |                   |      |         |              |          |           |           |             |              |           |           |            |            |           |             |              |           |            |            |            |           |            |            |            |            |            |            | 0                | 0                | 0           |
|                  |                              | 3C                                   |             |                   |      |         |              |          |           |           |             |              |           | 1         | r :        | 2 Reta     | irds r    | non cla     | issés        | )         |            |            |            |           |            |            |            |            |            |            | 0                | 0                | 2           |
|                  | line                         | 3C                                   |             |                   |      |         |              |          |           |           |             |              |           | r         |            |            |           |             |              |           |            |            |            |           |            |            |            |            |            |            | 0                | 0                | 1           |
|                  |                              | 3C                                   |             |                   |      |         |              |          |           |           |             |              |           |           |            |            |           |             |              |           |            |            |            |           |            |            |            |            |            |            | 0                | 0                | 0           |
|                  |                              | 3C                                   |             |                   |      |         |              |          |           |           |             |              |           |           |            |            |           |             |              |           |            |            |            |           |            |            |            |            |            |            | 0                | 0                | 0           |
| <   1 / 1 ▶   F  |                              |                                      |             |                   |      |         |              |          |           |           |             |              |           |           |            |            |           |             |              |           |            |            |            |           |            |            |            |            |            |            | 1                | Affiche          | 50 👻        |

Figure : Liseré d'une sélection d'élèves avec le type d'évènements « Absences/Retards » pour le mois d'Octobre

NB : Les évènements de type absence ½ pension et internat ne sont ni affichés, ni comptabilisés dans les ½ journées d'absences.

Les événements affichés sur le liseré sont ceux dont le statut est à minima "validé par la vie scolaire" et dont le motif n'appartient pas à la catégorie "Absent en cours du fait de l'établissement".

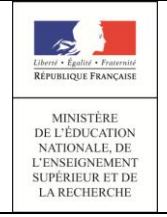

## Guide utilisateur du chef d'établissement et de la vie scolaire

14/10/2014 Diffusion Nationale

Chaque événement est représenté par :

- Une lettre distinctive selon le type d'évènement, en minuscule si l'événement est non classé, en majuscule si l'événement est classé. Des détails sont donnés au travers d'un survol de souris;
- Dans le cas où il existe plusieurs types d'événements pour la catégorie concernée, le symbole « \* » est affiché dans la case et le détail des événements est proposé en survol de

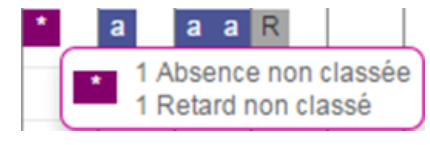

| Type d'évènement         | Lettre « non | Lettre     |
|--------------------------|--------------|------------|
|                          | classé »     | « classé » |
| Absences / Retards       |              |            |
| Absence                  | a            | Α          |
| Retard                   | r            | R          |
| Punitions                |              |            |
| Retenue                  | r            | R          |
| Exclusion de cours       | с            | С          |
| Punition                 | р            | Р          |
| Sanctions                |              |            |
| Avertissement            | i            | а          |
| Blâme                    | l            | c          |
| Mesure de                | m            | М          |
| responsabilisation       |              |            |
| Exclusion temporaire de  | с            | С          |
| classe                   |              |            |
| Exclusion temporaire     | e            | E          |
| d'établissement          |              |            |
| Non présences autorisées |              |            |
| Dispense                 | (            | d          |
| Stage                    |              | 5          |
| Sortie ou voyage         | 1            | /          |
| Mesures de prévention    | m            | М          |
| Signalements académiques |              | 5          |

 Les cases sont colorées en fonction du type de l'évènement affiché. La couleur est plus claire dès lors que l'évènement est classé.

souris.

| : | Α | 1 Absence classée     |
|---|---|-----------------------|
|   | a | 1 Absence non classée |

| Type (ou catégorie)<br>d'évènement | « non classé » | « classé » |
|------------------------------------|----------------|------------|
| Absence                            |                |            |
| Retard                             |                |            |
| Punitions                          |                |            |
| Sanctions                          |                |            |
| Non présences<br>autorisées        |                |            |
| Mesures de prévention              |                |            |
| Signalements<br>académiques        |                |            |
| Multi-évènements                   |                |            |

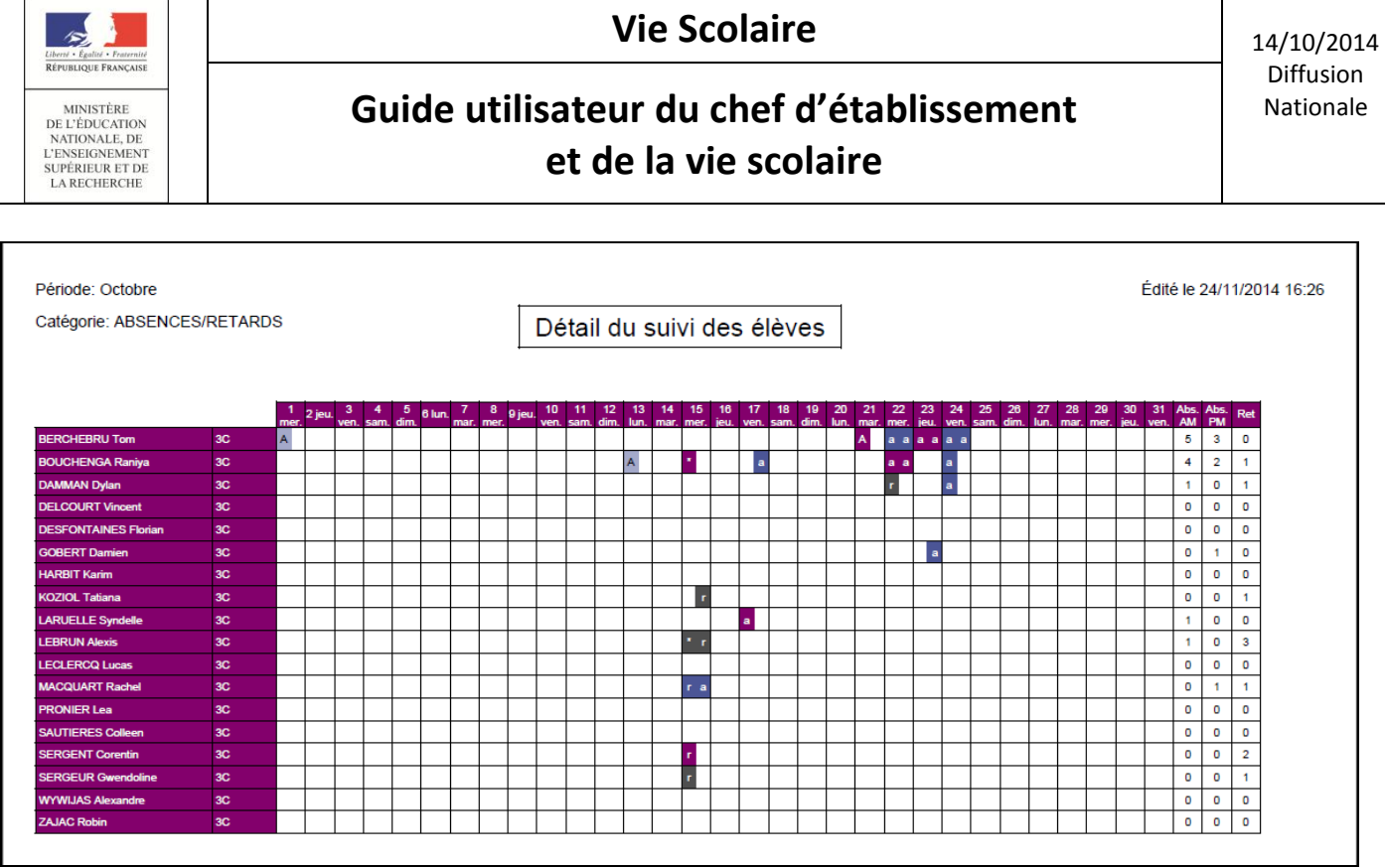

Aperçu de l'impression PDF du liseré

## Guide utilisateur du chef d'établissement et de la vie scolaire

## • <u>Événements</u>

MINISTÈRE DE L'ÉDUCATION NATIONALE, DE L'ENSEIGNEMENT

SUPÉRIEUR ET DE LA RECHERCHE

## Menu : Événement > Recherche

Dans l'écran de recherche d'événements, les listes des types d'événements et des statuts sont remplies. La liste des périodes proposées est composée de : Aujourd'hui, Semaine, Mois, Année, Du...Au, Le...

L'utilisateur saisit un ou plusieurs critères et clique sur la loupe.

Le résultat renvoie la liste des événements correspondant aux critères de la recherche avec comme informations :

- Nom : le nom et le prénom de l'élève,
- Division : la division de l'élève,
- Groupes : le groupe de l'élève,
- Evénement : le type d'événement,
- Période : la période de l'événement (date début / date fin, date d'incident, date d'exécution ou date de signalement, selon le type d'évènement),
- Motif : le libellé long du motif. Si le motif n'est pas comptabilisé dans le calcul des demijournées d'absence une icône est affichée<sup>(1)</sup>,
- Statut : le statut de l'événement,
- Resp. 1 : la civilité, le nom et le prénom du responsable légal 1 de l'élève,
- Téléphones : les numéros du domicile (D), professionnel (B) et portable(P) du responsable légal 1 s'ils sont renseignés.

| Lévènements           | Recherche par o<br>groupe | division ou                          |                                                | Exporter les évèneme                            | Recherche pa<br>vie scol   | ar Contact<br>aire |           |              |                  |     |
|-----------------------|---------------------------|--------------------------------------|------------------------------------------------|-------------------------------------------------|----------------------------|--------------------|-----------|--------------|------------------|-----|
| Nom/Prénom Élève (Div | vision) 🔻 (Groupe)        | <ul> <li>(Type d'évènemer</li> </ul> | nt) 💌                                          | (Statut) - (Contac                              | t vie scolaire) 🔻 🗌 Hor    | s délai Aujourd'hu | - 0       | 6 évènements | (Action globale) | • 📀 |
| Nom 🔺                 | Division 🗢                | Groupes ≎                            | Évènement 🗢                                    | Période ≎                                       | Motif ≎                    | Statut 🗢           | Resp. 1 🗘 |              |                  |     |
| <u> </u>              | 3J                        |                                      | Absence                                        | du lun. 01/12 de 08:00 au<br>mer. 17/12 à 17:30 | Raisons personnelles       | Classé             |           | rice         |                  | 0   |
| E                     | 3F                        | 3AGL9                                | Mesure de prévention<br>et<br>d'accompagnement | du ven. 05/12 au sam.<br>06/12                  | Absence sans motif valable | Prononcé           |           |              | 2                | ٢   |
| <u> </u>              | 3C                        | 3AGL9                                | Absence                                        | du lun. 01/12 de 08:00 au<br>mar. 09/12 à 09:00 | Sans motif                 | Classé             |           | Carole       |                  | 0   |
| 2                     | 3A                        |                                      | Absence                                        | du lun. 01/09 de 08:00 au<br>mar. 30/06 à 17:30 | Sans motif                 | Classé             |           | ascal        |                  | 0   |
| <u>S</u>              | 3C                        | 3ALL2GR1                             | Absence                                        | du jeu. 27/11 de 08:00 au<br>ven. 05/12 à 17:30 | Raisons familiales         | Motivé             |           | S            |                  | ٢   |
| <u>s</u>              | 3C                        | 3AGL9                                | Absence                                        | du lun. 01/12 de 08:00 au<br>ven. 05/12 à 17:30 | Sans motif                 | Classé             |           | ce           |                  | ٢   |

Les actions possibles sur la liste des événements affichés sont :

- Accéder aux détails d'un élève en cliquant sur le nom de l'élève ;
- Accéder aux détails d'un événement en cliquant sur le type d'événement ;
- Sélectionner un ou plusieurs événements puis les valider par une action globale ;
- Sélectionner un ou plusieurs événements puis déclencher une action (non accessible pour le rôle « CONSULTATION ») ;

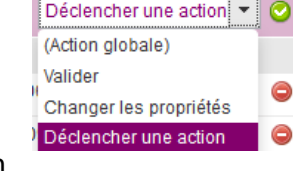

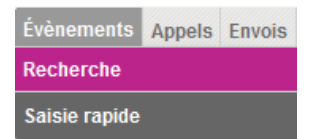

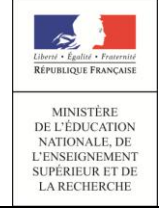

# Guide utilisateur du chef d'établissement et de la vie scolaire

- Sélectionner un ou plusieurs événements pour changer leurs propriétés (non accessible pour le rôle « CONSULTATION »);
- Sélectionner un ou plusieurs événements pour les supprimer (non accessible pour le rôle « CONSULTATION »);
- Sélectionner un événement et le supprimer en cliquant sur l'icône en regard de la ligne (non accessible pour le rôle « CONSULTATION »);
- Lancer une nouvelle recherche (simplifiée ou avancée).

#### Saisie d'un événement

L'utilisateur peut ajouter un nouvel événement en passant par le détail des événements déjà saisis pour un élève (cf. Onglet « Elèves »).

| ve/Division | <b>19</b> >  |                               |                                                 |                                             |                |                              |             |
|-------------|--------------|-------------------------------|-------------------------------------------------|---------------------------------------------|----------------|------------------------------|-------------|
| m 🔺         | Structure \$ | Évènements Fiche élève        |                                                 |                                             |                |                              |             |
|             | UPI          |                               |                                                 |                                             |                |                              |             |
| 1/1 🕨 🕅     | Afficher 50  | 🖌 💿 Historique 🔵 Calendrier   |                                                 |                                             | (Evènement)    |                              |             |
| 1           | élève        | and the second second         |                                                 |                                             | (Evenement)    |                              | _           |
|             |              | Recherche par période : Année | ÷ D                                             |                                             |                |                              |             |
|             |              | Évènement ≎<br>(Tous types) 💽 | Période 👻                                       | Motif 💠                                     | Justificatif 💠 | Statut ≎<br>(Tous statuts) 💌 |             |
|             |              | Avertissement                 | le lun. 06/10                                   | Absence sans motif valable                  |                | Prononcé                     | C           |
|             |              | Retenue                       | du mar. 30/09 de 10:00 au mer. 01/10 à<br>12:00 | Attitude irrespectueuse envers<br>un adulte |                | Prononcé                     | 06          |
|             |              | Mesure de responsabilisation  | du mar. 30/09 de 08:00 au mar. 30/09 à<br>09:00 | Absence sans motif valable                  |                | Prononcé                     | 6           |
|             |              | <u>Absence</u>                | du lun. 29/09 de 08:00 au lun. 29/09 à<br>09:00 | Convocation Vie scolaire (j)                |                | Motivé                       | 6           |
|             |              | I€ € 1/1 ► ■                  |                                                 |                                             |                |                              | Afficher 20 |
|             |              |                               |                                                 | 4 évènements                                |                |                              |             |

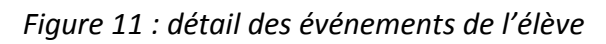

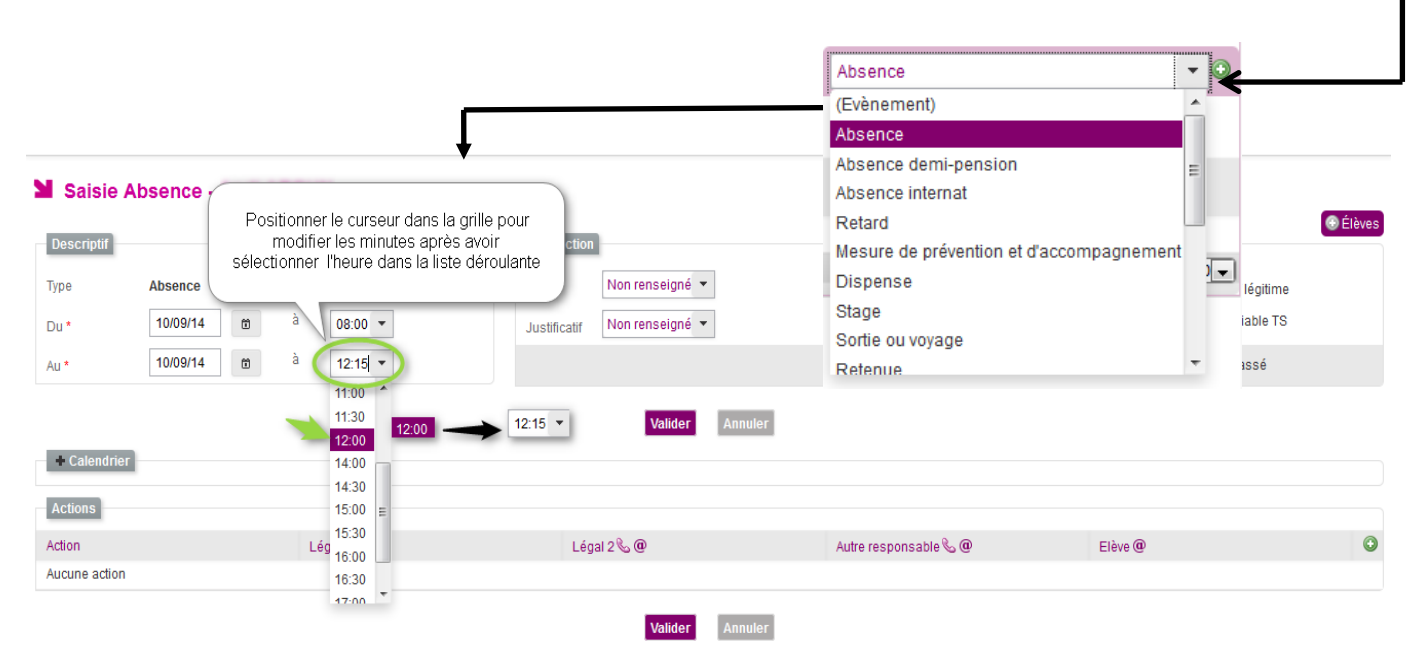

Figure 12 : Saisie d'un nouvel événement à l'élève

| Vie Scolaire |  |
|--------------|--|
|              |  |

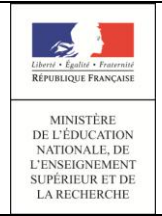

**Important :** La modification de l'heure est possible dans tous les menus concernés, comme indiqué dans le commentaire de la figure 12 ci-dessus.

Le bouton radio « Calendrier » permet d'afficher le calendrier si l'utilisateur souhaite effectuer sa saisie directement sur les plages horaires.

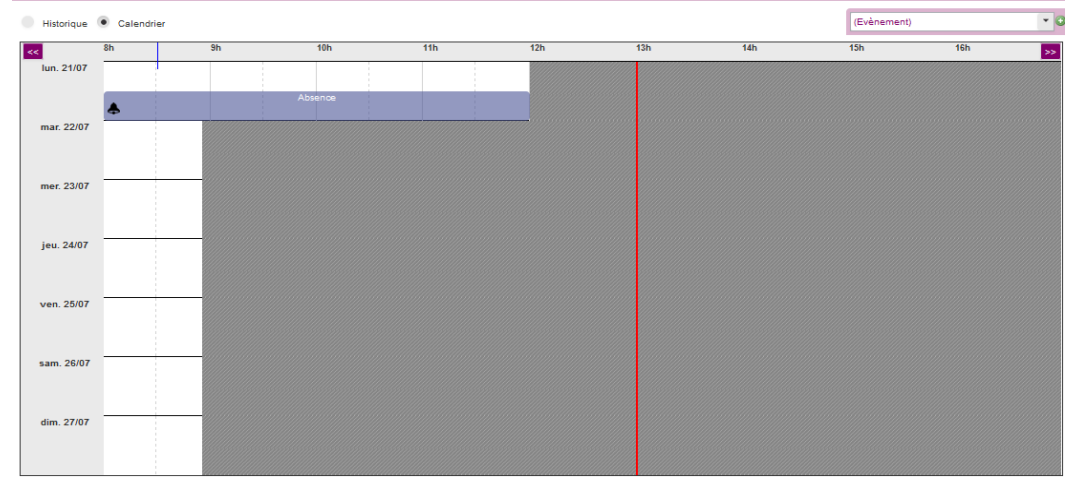

#### Cas de saisie d'une absence

Après avoir sélectionné l'élève et le type d'événement absence, vous arrivez sur l'écran ci-après, vous permettant de saisir la date et l'heure de début de l'absence ainsi que la date et l'heure de fin de l'absence :

| Tableau de bor    | d Élèves Évèn         | ements App                         | oels Envois Statistiques D                                        |     |
|-------------------|-----------------------|------------------------------------|-------------------------------------------------------------------|-----|
| Saisie A          | Créez une<br>heure de | absence, av<br>début (séle<br>déro | vec une date de début une<br>ctionnées dans les liste<br>pulante) | e   |
| Туре              | Absence               |                                    | Changer en retard                                                 |     |
| Du*>              | 10/09/14              | à                                  | → 08:00 ▼                                                         |     |
| Au *              | 10/09/14              | à                                  | 10:00 ▼<br>08:30 ^<br>09:00<br>09:30 =<br>10:00 =                 |     |
| Actions<br>Action |                       | Sélection                          | nnez ensuite une date de<br>et une heure de fin                   | fin |
| Aucune action     |                       |                                    | 14:00<br>14:30                                                    |     |

**Remarque importante :** les heures de début et de fin proposées sont issues de la grille horaire ou de l'emploi du temps. Les heures proposées peuvent ne pas être exhaustive *(par exemple, inexactitudes dans l'emploi du temps, ...)*. Cependant, l'utilisateur a la possibilité de saisir (manuellement) les heures de début et de fin, sans recourir à la liste. Il lui suffit de sélectionner

| Vie | Sco | laire |
|-----|-----|-------|
|     |     |       |

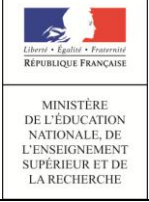

l'heure, de positionner le curseur dans la case Heure 10:00 , et de saisir les minutes correspondant à la fin ou au début de l'événement, par exemple : 10:23 .

| Vie Scol | aire |
|----------|------|
|----------|------|

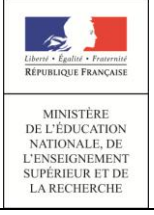

### Cas de saisie d'une retenue

Procédez de la même manière que pour l'absence, choisissez la date de début et la date de fin, une heure de début et une heure de fin, la date de l'incident, le motif et les autres champs (facultatifs).

Modifiez l'heure si besoin (possible aussi en mode manuel </ ), puis validez votre choix. La retenue est enregistrée avec les dates et les horaires que vous avez choisis (y compris la saisie manuelle).

|            |         |             |                                                  | Exporter les donn                               | ées                           | Saisie         | d'une retenue depuis le mer              | u Elèves.    |
|------------|---------|-------------|--------------------------------------------------|-------------------------------------------------|-------------------------------|----------------|------------------------------------------|--------------|
|            |         | <b>9</b> >  | 58 élèves                                        |                                                 |                               | Sélecti        | onner le type d'événement H              | etenue et    |
| 1 <b>*</b> |         | Division \$ | Évènements Fiche élève                           |                                                 |                               |                | cilquer sur le boutoir +                 |              |
| r          | nce     | UPI         |                                                  |                                                 |                               |                |                                          |              |
| )          | uis     | 4J          | <ul> <li>Historique</li> <li>Calendri</li> </ul> | ier                                             |                               | (              | Retenue                                  |              |
| а          | anny    | UPI         |                                                  |                                                 |                               |                | (Evènement)                              | Ajouter un e |
|            | Aicha   | 3F          | Recherche par période : Année                    | - <b>(</b> )                                    |                               |                | Absence                                  |              |
| 4          | Raphael | 4D          | Évènement ≎<br>(Tous types) ▼                    | Période 👻                                       | Motif \$                      | Justificatif ≎ | Absence demi-pension<br>Absence internat |              |
| e          | entino  | 6B          | Retenue                                          | du ieu. 27/11 de 08:00 au ieu. 27/11 à          | Absence à un devoir surveillé |                | Retard                                   |              |
| t          | han     | UPI         |                                                  | 12:00                                           |                               |                | Retenue                                  |              |
| i          | ia El   | 5 C         | Retenue                                          | du jeu. 13/11 de 08:00 au jeu. 13/11 à<br>09:00 | Absence sans motif valable    |                | Exclusion de cours                       |              |
| ri         | ia      | UPI         | Autre pupition                                   | le mar 04/11                                    | Absence sans motifivalable    |                | Avertissement                            |              |
| i          | i       | 5 C         | Absence                                          | du lun 20/10 de 14:00 au lun 20/10 à            | Abound cand motil valable     |                | Blâme Validé(Vie Sco.)                   |              |

Figure : Ajout d'un événement de type retenue

| Saisie Ret        | tenue - Maxence absence(s) - 8 punition                                                                                                    | (s) - 2 sanction(s)       | Bouton permettant la                                    |
|-------------------|----------------------------------------------------------------------------------------------------|---------------------------|---------------------------------------------------------|
| Descriptif        |                                                                                                    | Traitement de l'évenement | auquels la retenue peut être<br>saisie : saisie groupée |
| Туре              | Retenue                                                                                                    | Motif* Non renseigné      |                                                         |
| Du *              | 21/10/14 @ à 14:30 •                                                                                                    |                           | Classé                                                  |
| Au *              | 21/10/14 🗎 à 15:30 - Saisie manuelle des                                                                                                    | noraires                  |                                                         |
| Date incident*    | lcône permettant la sa                                                                                                    | aisie                     |                                                         |
| Signalé le        | manuelle des horain                                                                                                    | res                       |                                                         |
| A la demande de * | -                                                                                                    |                           |                                                         |
| Informations com  | Renseigner tous les champs obligatoires*<br>et si possible les champs facultatifs sans<br>oublier le motif dans la partie Traitement<br>de l'événement (à droite). |                           |                                                         |
|                   | Ve                                                                                                    | alider Annuler            |                                                         |

Figure : Saisie d'une retenue

La retenue saisie peut être reportée dans le temps grâce à cette icône<sup>(III)</sup>, affichée au regard de la retenue.

| <u>Retenue</u> | du mar. 21/10 de 13:30 au mar. 21/10 à<br>14:30 | Absences répétées sans motif | Prononcé                            |
|----------------|-------------------------------------------------|------------------------------|-------------------------------------|
| <u>Absence</u> | du lun. 20/10 de 14:00 au lun. 20/10 à<br>15:00 |                              | e( Reporter l'évènement sélectionné |

L'historique des reports permet à l'utilisateur de visualiser les reports effectués pour certains évènements de type sanctions, punitions et mesures de responsabilisation et d'accompagnement.

| Libere · Egalisi · Fraternité                                                                     | Vie Scolaire                                                       | 14/10/2014             |
|---------------------------------------------------------------------------------------------------|--------------------------------------------------------------------|------------------------|
| MINISTÈRE<br>DE L'ÉDUCATION<br>NATIONALE, DE<br>L'ENSEIGNEMENT<br>SUPÉRIEUR ET DE<br>LA RECHERCHE | Guide utilisateur du chef d'établissement<br>et de la vie scolaire | Diffusion<br>Nationale |

L'écran ci après, permet de visualiser l'historique de report d'une retenue.

| Descriptif                                                                                                    |                                                                                                    |                                       | Traitement de l'événement |                                                |            |         |        |    |
|----------------------------------------------------------------------------------------------------|----------------------------------------------------------------------------------------------------|---------------------------------------|---------------------------|------------------------------------------------|------------|---------|--------|----|
| туре                                                                                                    | Retenue                                                                                                    |                                       | Motif* Absence sans motif | valable                                        | •          |         |        |    |
| Du *                                                                                                    | 09/12/14 a 08:00 ¥                                                                                                    |                                       | Statut Reporte            |                                                |            |         | Classé |    |
| Au *                                                                                                    | 09/12/14 a 09:00 ¥                                                                                                    |                                       | Statut de                 | la                                             |            |         |        |    |
| Date Incident *                                                                                                    | 08/12/14 00                                                                                                    |                                       | retenue pass              | sé de                                          |            |         |        |    |
| Signalé le                                                                                                    |                                                                                                    |                                       | Reporté                   | a                                              |            |         |        |    |
| A la demande de *                                                                                                    | MM SATMEARE                                                                                                    |                                       |                           |                                                |            |         |        |    |
| informations complémentaires                                                                                                    |                                                                                                    |                                       |                           |                                                |            |         |        |    |
| Actions Clique                                                                                                    | uer sur le bouton +/-<br>our afficher/cacher<br>torique des reports                                                                                           | Vallder                               | Annuler                   |                                                |            |         |        |    |
| Action                                                                                                    | Legal 1% @                                                                                                    | Légal 2 🇞 @ 🔠                         |                           | Autre responsable 🌜                            |            | Elève @ |        | C  |
| Accure actor                                                                                                    |                                                                                                    |                                       |                           |                                                |            |         |        |    |
| - Historique des reports                                                                                                    |                                                                                                    |                                       |                           |                                                |            |         |        |    |
| Historique des reports  Date de saisle                                                                                                    | Date prévue O                                                                                                    |                                       |                           | Utilisateur Ó                                  |            |         |        |    |
| Historique des reports Date de saisle      08/12/2014 a 12:31                                                                                               | Date prêve ©<br>De 06122014 à 12 00 au 06122014 à 13 00                                                                                                    |                                       |                           | Utilisateur ¢<br>directeur_generique (i        | NR)        |         |        |    |
| Historique des reports Date de saisle      O8/12/2014 a 12:31     Calendrier                                                                                | Date prévue O<br>Du 08112014 a 1200 au 08112014 a 1200                                                                                                    | Détail de l'historique                |                           | Utilisateur ¢<br>directeur_generique (f        | NR)        |         |        |    |
| Historique des reports Date de saisle + 08/12/2014 a 12/31     Calendrier                                                                                   | Data prévie 0<br>Du 68122014 a 1200 au 08122014 a 1300<br>Bh 9h 16h 11                                                                                        | Détail de l'historique<br>des reports | 13h                       | Utilisateur ¢<br>directeur_generique (t<br>14h | 시작)<br>15h | 15h     | 17h    |    |
| Historique des reports Date de salesie + Osri2/2014 à 1231     Calendrier     Iun. 08/12                                                                    | Date prive         0           Du de prive         0           Du de rizzoni 4 a 12:00 au 06/12:0014 a 13:00           8h         5h           10h         11 | Détail de l'historique<br>des reports | 13/1                      | Utilisateur ©<br>directeur_generique (t        | NR)<br>15h | 16h     | 178    | 22 |
| Historique des reports Date de saleixe      O8/12/2014 a 12:31     Galendrier     Ium. 68/12                                                                | Dispense 0<br>Du dorizori4 a 1200 au dorizori4 a 1200<br>an an ten 11<br>Représentation de la<br>retenue sur le calendrier                                    | Détail de l'historique<br>des reports | 130                       | Utilisateur ©<br>directeur_generique (t<br>14h | NR)<br>15h | 16h     | 178    |    |
| Historique des reports Date de sales - D0122014 a 1231 Caendore Caendore Iun. 00/12 mar. 00/12                                                              | Dite prèce 0<br>Du 0012014 à 1200 au 0012014 à 1200<br>an an ten 11<br>Représentation de la<br>retenue sur le calendrier                                      | Détail de l'historique<br>des reports | 13h                       | Utilisateur O<br>directeur generique (t        | 15h        | 16h     | 175    | 22 |
| Historique des reports Date de sales - Doi 122014 à 1221 Caendore Caendore Ium. 09/12 mar. 09/12                                                            | Dite prèce 0<br>Du 0012014 à 1200 au 0012014 à 1300                                                                                                    | Détail de l'historique<br>des reports | 130                       | Utilisateur 0<br>directeur_generique (i        | 15h        | 16h     | 178    | 22 |
| Historique des reports Date des saise - 06/12/014 à 12/31     Countration     Ium. 66/12     Ium. 66/12     mar. 69/12     mar. 10/12                       | Dies proves 0<br>Duo dorizoni 4 a 1200 au dorizoni 4 a 1300<br>an an 16h 11<br>Représentation de la<br>retenue sur le calendrier                              | Détail de l'historique<br>des reports | 150                       | Utimateur 0<br>directeur_generique (i          | 15)<br>19h | 16h     | 178    | 22 |
| Historique des reports Date des reports Obrizont à 1231     Calendrise     Ium. 60/12     mar. 60/12     mer. 10/12                                         | Dire prove 0<br>Du 00120014 a 1200 au 00120014 a 1300<br>an an 10h 11<br>Représentation de la retenue sur le calendrier                                       | Détail de l'historique<br>des reports | 120                       | Utimateur 0<br>directeur_generique (s          | 15h        | tish    | 178    | 22 |
| Historique des reports Date des reports Date des reports Obrizont à rezai Calendris  Calendris  Ium. 00/12 mar. 05/12 mer. 10/12 lar. 11/17                 | Dire prove 0<br>Du 09120014 a 1200 au 09120014 a 1200<br>an an 19h 11<br>Représentation de la retenue sur le calendrier                                       | Détail de l'historique<br>des reports | 13h                       | Utimateur 0<br>directeur_generique (s          | 15h        | 15h     | 178    | 22 |
| Historique des reports Date de saise - Odrizonta a rezai Calendria Inn. 00/12 Inn. 00/12 mar. 09/12 mer. 10/12 jeu. 11/12 jeu. 11/12                        | Entre présent e<br>Du 081/2001/4 a 1200 au 081/2001/4 a 1200<br>an an 18h 11<br>Représentation de la<br>retenue sur le calendrier                             | Détail de l'historique<br>des reports | 13h                       | Utimateur 0<br>directeur_generique (1          | 15h        | 56h     | 178    | 32 |
| Historique des reports Date de sales - Odrizolt à 1231 Calendria Inn. 00/12 Inn. 00/12 mar. 09/12 mer. 10/12 jeu. 11/12                                     | Ditto privas 0<br>Du 081/2001/4 a 1200 au 081/2001/4 a 1200<br>an an 10h 11<br>Représentation de la retenue sur le calendrier                                 | Détail de l'historique<br>des reports | 13h                       | Utimateur © directeur_generique (i             | 15)<br>15h | 16h     | 178    | 2  |
| Historique des reports     Dite de saise =     08/12/2014 a 12/31     Calendrie     Iurn. 08/12     mar. 08/12     mar. 08/12     mar. 10/12     Jeu. 11/12 | Dite preve 0<br>Du 001/20114 1 200 au 001/20114 1 300                                                                                                    | Détail de l'historique<br>des reports |                           | Utilitateur 0<br>directeur_generityte (1       |            | 16h     | 17h    | 22 |

### Saisie d'événement et des actions associées

L'utilisateur peut associer à l'événement une ou plusieurs actions lors de la saisie directe ou bien en revenant plus tard sur cette saisie.

Il est possible de modifier le contenu d'une action.

Il est possible de supprimer une action venant d'être saisie.

| Tableau de bord Élèves Évèneme                                                                                                    | ents Appels Envois Statistiques Docu                                      | ments Paramétrage                                                                       |                                                                                                    |         | 14.3.3.0                                                                                                    |
|----------------------------------------------------------------------------------------------------|---------------------------------------------------------------------------|-----------------------------------------------------------------------------------------|----------------------------------------------------------------------------------------------------|---------|----------------------------------------------------------------------------------------------------|
| Saisie Absence -                                                                                                    | F - 2 abs                                                                 | ence(s)                                                                                 | Ajout d'une action                                                                                                    | ×       |                                                                                                    |
| Descriptif           Type         Absence           Du *         12/09/14         ©           Au *         12/09/14         ©           * Calendrier         Actions         Actions | Changer en retard           à         08:00 ▼           à         10:00 ▼ | Instruction<br>Motif Non renseigné v<br>Justificatif Non renseigné v<br>Valider Annuter | Action envoi sms<br>Légal 1 M.<br>Légal 2 Mi<br>Autre<br>responsable<br>Elève Mi<br>Expediteur visco V<br>Ajouter Annuler | T       | Motif légitime<br>Publiable TS<br>Quand l'utilisateur clique sur<br>le bouton + la fenêtre ci -<br>contre s'ouvre laissant ainsi<br>la main à l'utilisateur de<br>choisir l'action, le<br>déstinataire et l'adresse<br>expéditeur |
| Action                                                                                                    | Légal 1 🗞 @                                                               | Légal 2 🗞 🚇                                                                             | Autre responsable 🌭 @                                                                                                    | Elève @ | 0                                                                                                    |
| carnet de correspondance                                                                                                    | M                                                                         | ✓ N                                                                                     | MME                                                                                                    |         | 0                                                                                                    |
|                                                                                                    |                                                                           | Valider Annuler                                                                         |                                                                                                    |         |                                                                                                    |

Figure : L'établissement a déjà saisi une action « carnet de correspondance », une action SMS est en cours de saisie.

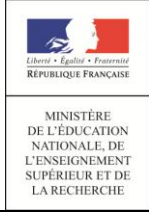

La représentation varie selon le fait que la saisie soit **mono-élève** (affichage d'icônes indiquant respectivement la présence d'un téléphone, mail ou possibilité d'envoi de SMS) ou **multi-élève** (pas d'indication d'icône).

| Action                   | Légal 1 🌭 @ | Légal 2 🌭 @ | Autre responsable 🗞 @ | Elève @                                   | 0 |
|--------------------------|-------------|-------------|-----------------------|-------------------------------------------|---|
| appel telephonique       | M. Steve    | MME         | MME                   | E                                         | 0 |
| carnet de correspondance | M. Steve    | MME         | MME                   | E                                         | 0 |
| courrier1                | M. Steve    | MME         | MME                   | En la la la la la la la la la la la la la | 0 |

Figure 14 : Gestion des actions pour un élève (mono élève)

| Actions            |       |              |         |   |
|--------------------|-------|--------------|---------|---|
| Action             | Elève | Légal 1      | Légal 2 | ٢ |
| Appel téléphonique |       | $\checkmark$ | ✓       | ٢ |

Figure 15 : Gestion des actions pour plusieurs élèves (multi-élève)

Pour les actions à diffuser (Courriers, Courriels, SMS,...) ou déjà diffusées, la date de diffusion est affichée en regard du destinataire concerné avec la mention « A diffuser » ou « diffusée le JJ/MM/AAAA ».

**NB** : L'ajout d'une action diffusable (Courrier, Courriel, SMS) est interdit pour un évènement et un destinataire dans le cas où il existe déjà une action de même type non encore diffusée pour l'évènement et le destinataire.

## Export XLS

L'export, dans un fichier XLS, d'une sélection d'événements issue du résultat d'une recherche est également possible depuis le menu « Événement ». Les informations exportées ne sont pas les mêmes que celles exportées depuis le menu « Élèves ».

| M        | Évènements  | 5            |             |                | Exporter les                                    | données   | Cliquez sur "Exporter<br>les données                                                                                | _           |             |                     |
|----------|-------------|--------------|-------------|----------------|-------------------------------------------------|-----------|----------------------------------------------------------------------------------------------------|-------------|-------------|---------------------|
| Élè      | /e/Division | (Type d'évèr | iement)     | ▼ (Statut) ▼   | (Contact vie scolaire) 🔻 🗌 H                    | ors délai | Aujourd'hui 🔻 😰 4 évènements                                                                                        | (Actio      | on globale) | · 0                 |
| •        | Nom 🔺       |              | Division \$ | Évènement \$   | Période ≎                                       | Motif ≎   | Statut 🗢 🛛 Resp. 1 🗢                                                                                                | _           |             |                     |
| 2        |             |              | ЗА          | <u>Absence</u> | du mar. 14/10 de 08:00 au<br>mar. 14/10 à 09:00 |           | Ouverture de evenements_14102014_15h11.xls                                                                          | <b>X</b> ]3 | 4 59        |                     |
| <b>Z</b> |             |              | 3A          | <u>Absence</u> | du mar. 14/10 de 09:00 au<br>mar. 14/10 à 10:00 |           | Vous avez choisi d'ouvrir :   vous avez choisi d'ouvrir :  vous avez choisi d'ouvrir :  vous avez choisi d'ouvrir : | 3           | 4 59        | Θ                   |
| <b>×</b> |             |              | ЗА          | <u>Absence</u> | du mar. 14/10 de 10:00 au<br>mar. 14/10 à 11:00 |           |                                                                                                    | 5 3         | 4 59        | Θ                   |
| 2        |             |              | ЗА          | <u>Retard</u>  | le mar. 14/10 à 10:00<br>(10min)                |           | Que doit faire Firefox avec ce fichier ?                                                                            |             | 9 04        |                     |
|          |             |              |             |                |                                                 |           | Quvrir avec     Microsoft Office Excel (défaut)                                                                     |             |             |                     |
|          | 171 -       |              |             |                | 4 évèneme                                       | ents      | ○ Enregistrer le fichier                                                                                            |             | ,           | amicher 20 <u>→</u> |
|          |             |              |             |                |                                                 |           |                                                                                                    |             |             |                     |
|          |             |              |             |                |                                                 |           | OK Annuler                                                                                                    |             |             |                     |

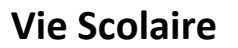

Aperçu d'un fichier exporté (exemple : export XLS d'une liste d'événements)

| Nom |              | Division | Évènement           | Période                                      | Motif                      | Statut          | Nom responsable lég | al 1 Téléphone domicile | Téléphone Téléphone portable |
|-----|--------------|----------|---------------------|----------------------------------------------|----------------------------|-----------------|---------------------|-------------------------|------------------------------|
| A   | ICe          | UPI      | Avertissement       | le lun. 06/10                                | Absence sans motif valable | Prononcé        | MME ::              | 03 27 90 19 89          | 06                           |
| A   | in Yves-Marc | 3G       | Sortie ou voyage    | du lun. 06/10 de 08:00 au ven. 10/10 à 17:30 |                            | Sans statut     | MME                 | 09 53 10 57 70          | 06                           |
| B.  | iye          | UPI      | Retard              | le lun. 06/10 à 08:00 (9min)                 |                            | Validé(Vie Sco. | MME                 | 03 27 08 67 17          | 07                           |
| H.  |              | 3E       | Absence demi-pensio | le jeu. 09/10                                | Sans motif                 | Motivé          | MME I               | 03 27 97 67 01          | 06                           |
| JL  | en           | 1BP      | Retard              | le mer. 08/10 à 08:00 (10min)                |                            | Validé(Vie Sco. | MME I               |                         | 07                           |
| JL  | en           | 1BP      | Absence             | du jeu. 09/10 de 16:30 au jeu. 09/10 à 17:00 |                            | Validé(Vie Sco. | MME I               |                         | 07                           |
| JL  | en           | 1BP      | Absence             | du jeu. 09/10 de 08:00 au jeu. 09/10 à 09:00 | Convocation Vie scolaire   | Motivé          | MME I               |                         | 07                           |
| JL  | en           | 1BP      | Absence             | du jeu. 09/10 de 09:00 au jeu. 09/10 à 10:00 | Erreur Emploi du temps     | Motivé          | MME I               |                         | 07                           |
| JL  | en           | 1BP      | Autre punition      | le mar. 07/10                                | Acte de dégradation        | Prononcé        | MME I               |                         | 07                           |

<u>Menu : Événement > Saisie rapide</u>

La saisie rapide n'est possible que si un paramétrage de la <u>grille horaire ou de l'emploi du temps</u> a été effectué. L'affichage de la grille horaire nécessite au préalable le choix de la date (période) et de la structure (division voire le groupe).

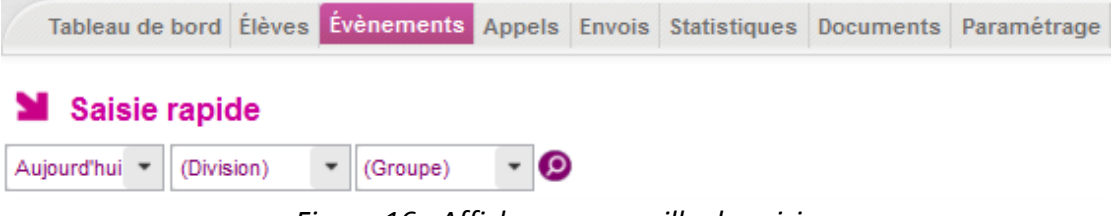

Figure 16 : Affichage sans grille de saisie

L'utilisateur doit d'abord sélectionner dans la liste déroulante le type d'événement qu'il souhaite ajouter.

| Tableau de bord Élève | s Evènements App             | els Envois Stati  |                  | ents Paraméti    | rage             |                  |                  |                  |                  |                  | 14.3                             |
|-----------------------|------------------------------|-------------------|------------------|------------------|------------------|------------------|------------------|------------------|------------------|------------------|----------------------------------|
| Saisie rapide         |                              |                   |                  |                  |                  |                  |                  |                  |                  |                  |                                  |
| Aujourd'hui 🝷 1T2S1   | <ul> <li>(Groupe)</li> </ul> | - <b>9</b>        |                  |                  |                  |                  |                  |                  |                  |                  |                                  |
|                       |                              |                   | Absence          | •                |                  |                  |                  |                  |                  |                  |                                  |
| Nom 🔺                 |                              | 08:00 -<br>09:00  | 09:00 -<br>10:00 | 10:00 -<br>11:00 | 11:00 -<br>12:00 | 12:00 -<br>13:00 | 13:00 -<br>14:00 | 14:00 -<br>15:00 | 15:00 -<br>16:00 | 16:00 -<br>17:00 | 17:00 - Demi-pension Internation |
| AC aouss              |                              | ali 10 🔒          |                  |                  |                  |                  |                  |                  |                  |                  | Evenement saisi de 📃 🛌           |
| AL                    |                              | 8 10              |                  |                  | 6                |                  |                  |                  |                  |                  | type Internat                    |
| Alv 3                 |                              |                   |                  |                  | A                |                  |                  |                  |                  |                  | ¥1                               |
| AY.                   |                              |                   |                  | 8                | Evenen           | nent saisi de    |                  |                  |                  |                  | Evenement saisi de               |
| BC                    | And a second second          |                   |                  |                  | type             | Absence          |                  |                  |                  |                  | type demi pension                |
| BC                    | 1T2S1<br>DEMI-PENSIONN       | IAIRE DANS L'ETAE | LISSEMENT        |                  |                  |                  |                  |                  |                  |                  |                                  |
| C/ 1                  |                              |                   |                  |                  |                  |                  |                  |                  |                  | Abse             | nce demi-pension                 |
| D Justine             |                              | 8 10              |                  |                  |                  |                  |                  |                  |                  |                  | Absence internat                 |
| Duline                |                              | 10                |                  |                  |                  |                  |                  |                  |                  |                  |                                  |
| D tine                |                              | Evenement s       | aisi de          |                  |                  |                  |                  |                  |                  |                  |                                  |
| Ele                   |                              | type Reta         | ard              |                  |                  |                  |                  |                  |                  |                  |                                  |

Figure 17 : Affichage de la grille avec les événements saisis

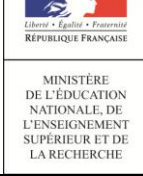

## Appels

## <u>Accès depuis le menu Liste des appels</u>

L'utilisateur accède à la page de liste des appels avec les critères par défaut qu'il peut éventuellement modifier.

Si l'utilisateur est un enseignant et si le paramétrage se base sur un emploi du temps, à l'arrivée sur cet écran, <u>seuls les appels le concernant</u> sont affichés : « saisis » (appels déjà saisis par l'enseignant) ou « non saisis » (appels en attente de saisie) s. Pour les autres utilisateurs, les critères ne sont pas initialisés et la <u>liste est vide</u>. Ils peuvent sélectionner les critères et lancer la recherche en cliquant sur la loupe.

| Accès                      | Enseig                          | nant                 |                                                   |                             |             |                        |
|----------------------------|---------------------------------|----------------------|---------------------------------------------------|-----------------------------|-------------|------------------------|
| Élèves Appels              |                                 |                      |                                                   |                             |             | 2014 - 2015 (14.4.1.5) |
| Appels                     |                                 |                      |                                                   |                             |             |                        |
| Aujourd'hui 👻 (Division    | (Groupe)                        | ▼ (Statut) ▼ Observa | ions non traitées 🧿 9 appels                      |                             |             | 🛞 appel                |
| Date 🔺                     | Structure \$                    | Enseignant 🗢         | Matiere \$                                        | Statut 🗢                    | Absences \$ | Retards \$             |
| 08/12/2014 08:00           | <u>3F</u>                       | JI R                 | MATHEMATIQUES EXCELLENCE                          | Non saisi                   |             |                        |
| 08/12/2014 09:00           | <u>3F</u>                       | JI R                 | MATHEMATIQUES EXCELLENCE                          | Non saisi                   |             |                        |
|                            |                                 |                      |                                                   | •• • • •                    |             |                        |
| Accès                      | Autres                          | s utilisateur:       | Ques Documents Paramétrage                        |                             |             | 2014 - 2015 (14.4.1.5) |
| Appels                     |                                 |                      |                                                   |                             |             |                        |
| Aujourd'hui · (horaire)    | <ul> <li>(enseignant</li> </ul> | t)   Contact         | ie scolaire) 👻 (Division) 💌 (Groupe) 💌 (Statut) 💌 | Observations non traitées 🧕 |             |                        |
| Date 🔺                     | Structure \$                    | Enseignant ¢         | Matiere 🗢                                         | Statut 🗢                    | Absences \$ | Retards 🗢              |
| Aucun appel n'a été trouve | é pour les critères             | sélectionnés.        |                                                   |                             |             |                        |
| H 41/1 P H                 |                                 |                      |                                                   |                             |             | Afficher 20            |

**Remarque :** Si la case « Observations non traitées » est cochée, seuls les appels, disposant d'une observation non traitée, sont affichés.

Depuis la liste des appels, l'utilisateur clique sur l'icône ► pour afficher le pavé « Observation » lorsque ce dernier est plié.

Un bouton à droite de l'observation affiche son état :

- ✓ « Traité » (en vert) pour une observation traitée,
- ✓ « Non traité » (en violet) pour une observation non traitée.

La vie scolaire, peut indiquer qu'une observation est traitée en cliquant sur le bouton *(bascule de l'état « non traité » à « traité »)*. Pour les profils « Consultation » et « Enseignant », le bouton est grisé.

| Libered + Egalité + Fraternité                                                                    |     | Vie Scolaire                                                       | 14/10/2014             |
|---------------------------------------------------------------------------------------------------|-----|--------------------------------------------------------------------|------------------------|
| MINISTÈRE<br>DE L'ÉDUCATION<br>NATIONALE, DE<br>L'ENSEIGNEMENT<br>SUPÉRIEUR ET DE<br>LA RECHERCHE | -   | Guide utilisateur du chef d'établissement<br>et de la vie scolaire | Diffusion<br>Nationale |
|                                                                                                   | els |                                                                    |                        |

| _  | Abbeig                                                         |                                                           |                                                    |                                         |                                                            |        |             |           |
|----|----------------------------------------------------------------|-----------------------------------------------------------|----------------------------------------------------|-----------------------------------------|------------------------------------------------------------|--------|-------------|-----------|
| Le | ▼ 24/04/14                                                     | (horaire) 💌 (ense                                         | eignant)                                           | •                                       | Saisi 🔹 Observations non traitées 🔤 😥                      | )      |             |           |
|    | Date 🔺                                                         | Heure 🔺                                                   | Structure ©                                        | Enseignant O                            | Matiere O                                                  | Statut | Absences O  | Retards 0 |
| *  | 24/04/2014                                                     | 10h00 - 11h00                                             | <u>1ST2S 1</u>                                     |                                         | EDUCATION PHYSIQUE ET SPORTIVE                             | Saisi  |             |           |
|    | Observation<br>Voici l'observation gé<br>regarder l'heure de s | nérale qui a été faite sur<br>aisie de l'appel. Voici une | cet appel. Il y a plusieur<br>information compléme | s commentaires à prendre en c<br>ntaire | compte, notamment le point 1 et le point 5. Il faudrait ai | ussi   | Traitée     |           |
| •  | 24/04/2014                                                     | 10h00 - 11h00                                             | 1ST2S 1                                            | 10100-1010-101                          | EDUCATION PHYSIQUE ET SPORTIVE                             | Saisi  |             |           |
| *  | 24/04/2014                                                     | 11h00 - 12h00                                             | 1ST2S 1                                            | 10100-1010-001                          | EDUCATION PHYSIQUE ET SPORTIVE                             | Saisi  |             |           |
|    | Observation<br>Voici une information                           | primordiale sur cet appe                                  | 1                                                  |                                         |                                                            |        | Non traitée |           |

#### Accès depuis le tableau de bord

Lorsque l'utilisateur (profil Administrateur, Saisie ou Vie scolaire) clique sur le compteur « Observations non traitées » du tableau de bord, il accède à l'onglet « Appels » et peut consulter la liste ad-hoc des appels possédant une observation non traitée (les filtres de l'onglet « Appels » sont initialisés avec ceux du tableau de bord : date, périmètre ...).

|                          |                     |                             |        | Aujourd'hui | <ul> <li>Etablis:</li> </ul> | ement - Afficher                     |          |         |        |      |
|--------------------------|---------------------|-----------------------------|--------|-------------|------------------------------|--------------------------------------|----------|---------|--------|------|
| Appels 8h00<br>Saisi     | 9h00                | 10h00                       |        | 11h00       | 12h00                        | 13h00 14h00 15h0                     | 0 16h00  |         | 17h00  | Tota |
| Absences et retards      | Constaté<br>(appel) | Validé<br>(vie<br>scolaire) | Motivé | Classé      | Total                        | Punitions<br>Exclusion cours         | Prononcé | Reporté | Classé | Tota |
| Retard                   |                     |                             |        |             |                              | Retenue                              |          |         |        |      |
| Absence                  |                     | 1                           |        |             | 1                            | Total des punitions                  |          |         |        |      |
| Absence internat         |                     |                             |        |             |                              | Sanctione                            | Propopcé | Reporté | Classé | Tot  |
| Total                    |                     | 1                           |        |             | 1                            | Avertissement                        | Tononce  | reporte |        | 101  |
| Dont hors délai          |                     |                             |        |             |                              | Blâme                                |          |         |        |      |
| Non présences autorisées |                     |                             |        |             | Total                        | Mesure responsabilisation            |          |         |        |      |
| Dispense                 |                     |                             |        |             |                              | Exclusion temporaire de classe       |          |         |        |      |
| Stage                    |                     |                             |        |             |                              | Exclusion temporaire d'établissement |          |         |        |      |
| Sortie ou voyage         |                     |                             |        |             |                              | Total des sanctions                  |          |         |        |      |
| Total Bouton : "Of       | servations non t    | traitées                    |        |             |                              |                                      | Proponcé | Reporté | Classé | Tota |

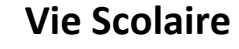

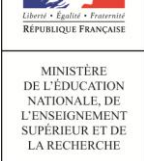

## <u>Envois</u>

- Seuls les courriers, courriels ou SMS en attente de diffusion/édition sont proposés dans la fonctionnalité d'envoi aux familles ;
- Les courriers, courriels ou SMS en attente de diffusion sont la résultante des actions ajoutées aux évènements (cf. ajout d'actions). La création d'une action nécessite la définition d'un type d'action (cf. Paramétrage) et la sélection d'un expéditeur pour les actions diffusables (cf. Paramétrage);
- Une nouveauté par rapport au module « SCONET Absences », le choix d'un expéditeur pour une action de type diffusable permet un publipostage des informations sur l'expéditeur (nom, mail, téléphone, fax) au moment de l'édition/envoi. Ainsi, les modèles de document n'ont pas besoin d'être décliné par contact vie scolaire (cf. Paramétrage) ;
- L'application propose la possibilité d'envoyer des courriers ou courriels multiévènements, selon le modèle de document utilisé (cf. Paramétrage).

| Envoi des courrie                | rs               |                        |                                                  |              |          |
|----------------------------------|------------------|------------------------|--------------------------------------------------|--------------|----------|
| Action 🔺                         | Nom élève 🗢      | Division 🗢             | Évènement                                        | Destinataire |          |
| courrier retenue                 | <u>E</u> a       |                        | <u>Retenue du 17/09 à 08:00 au 17/09 à 09:00</u> | Légal 1      | ۲        |
| courrier retenue                 | <u>i</u> a       | 3C                     | <u>Retenue du 17/09 à 08:00 au 17/09 à 09:00</u> | Légal 2      | ۲        |
| courrier1                        | Observa          | tion saisie par la vie | <u>Absence du 05/09 à 08:00 au 05/09 à 17:00</u> | Légal 1      | ۲        |
| courrier1                        | scolaire à       | intégrer aux courriers | Retenue du 17/09 à 08:00 au 17/09 à 09:00        | Légal 1      | ۲        |
| 1/1 ▶ ▶                          | a destin         | atioph des families.   |                                                  |              | Afficher |
| rvation à intégrer aux courriers | s sélectionnés : |                        |                                                  |              |          |

L'utilisateur sélectionne de 1 à N courriers, et saisit éventuellement une « observation de courrier » et clique sur le bouton « Éditer les courriers ».

Remarque : L'observation saisie par la vie scolaire dans l'interface ci-dessus avant l'envoi des courriers et courriels est insérée dans le document lors de l'envoi. Attention, cette observation ne doit pas être confondue avec l'observation que peut saisir l'enseignant lors de son appel à l'attention de la vie scolaire et qui n'est pas reportée sur les courriers / courriels à destination des familles.

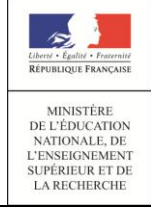

14/10/2014 Diffusion Nationale

## Courriers

En cas d'existence d'erreurs ou champs non renseignés dans les documents en attente d'édition (*par exemple, modèle de document non adapté*) le message suivant est affiché :

A Des modèles de document sont incorrects. Des courriers ne sont pas diffusables car des champs du document n'ont pas pu être renseignés. Utilisez la prévisualisation par l'icône 💿 pour en identifier la cause.

L'icône • , permet de pré-visualiser le contenu du courrier en attente d'édition dans une fenêtre pop-up (et d'identifier éventuellement la (les) cause(s) de blocage de diffusion du courrier), par exemple, dans le cas où le modèle de document n'est pas adapté au type d'évènement ou lorsqu'il manque des informations concernant l'expéditeur du courrier.

| • |  | Page i          | 1 sur1                                                    | -                         | +                     | 50%                                                          |                                                                                                    |  |  |
|---|--|-----------------|-----------------------------------------------------------|---------------------------|-----------------------|--------------------------------------------------------------|----------------------------------------------------------------------------------------------------|--|--|
|   |  | L VORE<br>RUE G |                                                           |                           |                       |                                                              | Le 28 août 2014                                                                                                |  |  |
|   |  |                 |                                                           |                           |                       | Arabeto                                                      | -                                                                                                    |  |  |
|   |  | Coget<br>Nacier | Cervande de juilles<br>Normanie                           |                           |                       |                                                              |                                                                                                    |  |  |
|   |  | Congre          | ibeent :<br>* 5 05 05 au 04/07 a<br>ment c'information (# | 200                       |                       |                                                              | 3                                                                                                    |  |  |
|   |  | 28 1014         | Repairie que toute at<br>0 03 00, soit par ent            | sence dut-<br>sot par fex | 00148 dol<br>311 02 0 | nonros cete solen:<br>I dire jusifice jour le<br>D 00 00 00) | e<br>même, sol parteleprone (au                                                                                |  |  |
|   |  | Non eq          | /ce et motivitena rea                                     | une a votre               | -                     | or pour toutes the m                                         | ations comprementance.                                                                                         |  |  |
|   |  | Vesting         | agter lieders, his                                        | alase, respi              | ession d              | e men salutations di                                         | atriguées.                                                                                                    |  |  |
|   |  |                 |                                                           |                           |                       | Le CPE, exp1 :                                               |                                                                                                    |  |  |
|   |  | 2.2             |                                                           |                           |                       | restar Bro & as the de                                       | 0.079 ·····                                                                                                    |  |  |
|   |  | 10.0            | LA BOURADAGE                                              | NO41NTES                  |                       |                                                              | All second second second second second second second second second second second second second second second s |  |  |

L'utilisateur a la possibilité de saisir une observation commune en sélectionnant un ou plusieurs courriers.

| M Envoi des co             | ourriers                 |                                    |                                                  |                   |               |
|----------------------------|--------------------------|------------------------------------|--------------------------------------------------|-------------------|---------------|
| Action 🔺                   | Nom élève 🗢              | Division \$                        | Évènement                                        | Destinataire      |               |
| COURRIER                   | B MTDAL Than             | T1                                 | Absence du 22/07 à 08:00 au 22/07 à 10:00        | Légal 1           | • 🤤           |
| COURRIER                   | Enablishing              | T1                                 | Absence du 04/09 à 08:00 au 05/09 à 08:00        | Légal 1           | • 🤤           |
| COURRIER                   | BILLIR, Flammin          | TS1                                | Absence du 04/07 à 08:00 au 04/07 à 12:00        | Légal 1           | • 🤤           |
| COURRIER                   | E N Eva                  | TES1                               | Absence du 04/07 à 08:00 au 04/07 à 12:00        | Légal 1           | • 🤤           |
| COURRIER                   | Entrationer              | TES1                               | <u>Absence du 04/07 à 08:00 au 04/07 à 12:00</u> | Légal 1           | • 🖯           |
| COURRIER                   | <u>C</u>                 | TES1                               | <u>Absence du 04/07 à 08:00 au 04/07 à 12:00</u> | Légal 1           | • 🗢           |
| COURRIER                   | <u>c</u>                 | TES1                               | <u>Absence du 04/07 à 08:00 au 04/07 à 12:00</u> | Légal 1           | • 😔           |
| COURRIER                   | <u>C</u> ë               | 2F                                 | Absence du 03/07 à 08:00 au 03/07 à 12:00        | Légal 1           | • 🖯           |
| COURRIER                   | <u>C</u>                 | 2F                                 | Absence du 03/07 à 08:00 au 03/07 à 12:00        | Autre responsable | • 🤤           |
| COURRIER                   | L HORE Creative          | 2F                                 | Absence du 30/06 à 08:00 au 30/06 à 12:00        | Légal 1           | • 🤤           |
| COURRIER                   | L HORZ Creative          | 2F                                 | Absence du 30/06 à 08:00 au 30/06 à 12:00        | Autre responsable | • 🤤           |
| H 41/1 P H                 |                          |                                    |                                                  |                   | Afficher 20 💌 |
| Observation à intégrer aux | courriers sélectionnés : |                                    |                                                  |                   |               |
|                            | <u>_1</u> Zo1            | e de saisie d'une observation pour | r les courriers sélectionnés                     |                   |               |
|                            |                          | Éditer le                          | es courriers                                     |                   |               |

L'utilisateur peut **accéder à l'élève** (onglet « historique ») associé au courrier, en cliquant sur son nom.

L'utilisateur peut accéder au détail d'un évènement associé au courrier en attente de diffusion:

- soit en cliquant sur le libellé de l'événement dans le cas d'un courrier mono-évènement (le descriptif de l'évènement est constitué du type d'évènement suivi de la période associé à l'événement);
- Soit en en cliquant dans le pavé de détail dans le cas d'un courrier multi-évènements (le descriptif de l'évènement est constitué du nombre d'événements suivi du type de l'événement. Dans le pavé détail, chaque événement est décrit par son type ainsi que la période).

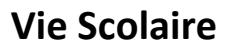

## <u>Courriels</u>

UE FRANCASO

MINISTÈRE DE L'ÉDUCATION NATIONALE, DE L'ENSEIGNEMENT

SUPÉRIEUR ET DE LA RECHERCHE

Mêmes règles que pour les courriers.

| Envoi des courriels |                                                                                                    |                          |                               |                                   |               |
|---------------------|----------------------------------------------------------------------------------------------------|--------------------------|-------------------------------|-----------------------------------|---------------|
| Action A            | Nom élève O                                                                                                    | Division ¢               | Evenement                     | Destinataire                      |               |
| Envoi de courriel   |                                                                                                    | TST2S 1                  | <ul> <li>2 Absence</li> </ul> | Légal 1                           | © 🤤           |
|                     |                                                                                                    |                          | Evénement ¢                   | Période                           |               |
|                     |                                                                                                    |                          | Absence                       | du 24/06 à 08:00 au 24/06 à 09:00 | ٢             |
|                     |                                                                                                    |                          | Absence                       | du 24/06 à 10:00 au 24/06 à 11:00 | ٥             |
| Envoi de courriel   | and the second second second second second second second second second second second second second second second | TST2S 1                  | 2 Absence                     | Légal 1                           | • 0           |
| H 41/1 F H          |                                                                                                    |                          |                               |                                   | Afficher 20 * |
| Commentaire :       |                                                                                                    |                          |                               |                                   |               |
|                     |                                                                                                    |                          |                               |                                   |               |
|                     |                                                                                                    |                          |                               |                                   |               |
|                     |                                                                                                    | Diffuser les courriers s | électionnés                   |                                   |               |
|                     |                                                                                                    |                          |                               |                                   |               |

### <u>SMS</u>

Mêmes règles que pour les courriers/courriels.

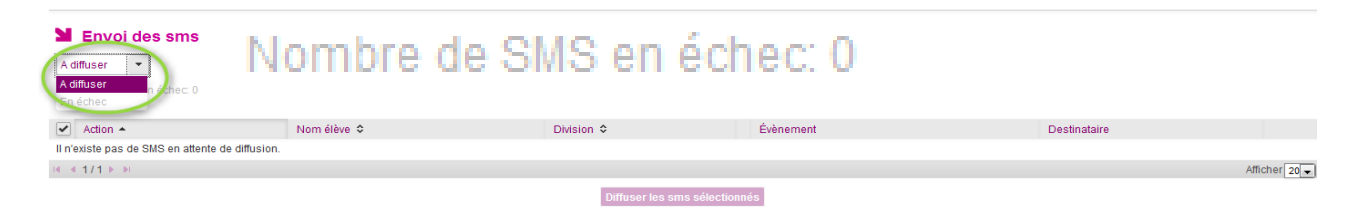

En outre, le filtre de SMS contient deux valeurs « A diffuser » ou « En échec ».

Par défaut, le filtre est positionner sur « A diffuser »

Lorsque le filtre est positionné sur « A diffuser » le lien « Nombre de SMS en échec : X» est affiché sous le filtre (ce lien affiche, en dessous du filtre, les SMS en échec uniquement). Le bouton « Diffuser les SMS sélectionnés », pour valider l'envoi des SMS en attente, est grisé tant qu'il n'y a pas de SMS sélectionné.

VS – Guide de l'utilisateur

## Vie Scolaire

## Guide utilisateur du chef d'établissement et de la vie scolaire

## Statistiques

MINISTÈRE DE L'ÉDUCATION NATIONALE, DE L'ENSEIGNEMENT

SUPÉRIEUR ET DE LA RECHERCHE

Les statistiques MEN sont composées de deux écrans distincts : l'enquête ministère et les indicateurs LOLF.

## Enquête du ministère

Les statistiques MEN (Ministère de l'Éducation Nationale) permettent d'avoir une vision mensualisée d'un certain nombre d'indicateurs concernant les absences des élèves. Seul les évènements classés du mois sélectionné de type absence sont pris en compte dans le calcul.

Avant que le calcul ne se lance si des évènements de type absence ne sont pas classés pour le mois de calcul, affichage d'un message d'alerte en pop-up: « Des évènements non classés existent pour ce mois. Voulez-vous lancer le calcul sans en tenir compte ? », avec les deux boutons de choix (oui / non). Si l'utilisateur choisit "non", il est redirigé vers la page de recherche des évènements avec la liste des évènements de type absence du mois de calcul affichée.

En plus des *informations propres à l'établissement*, il y apparait notamment un *récapitulatif général* pour l'ensemble de l'établissement mais aussi une *vision plus détaillée par MEF* avec un pourcentage d'élèves absents pour le mois sur lequel le calcul a été effectué.

Dans l'écran ci après (statistique Ministère) un indicateur permet d'afficher le nombre total d'heures d'enseignement estimé dans le mois ainsi que le pourcentage d'enseignement perdu pour cause d'absence.

Nombre total d'heures d'enseignement estimé dans le mois

En mode emploi du temps : le nombre total d'heures d'enseignement estimé est calculé à partir des cours dans le mois.

Nombre total d'heures d'enseignement estimé dans le mois

## En mode Grille horaire

Nombre total d'heures d'enseignement estimé dans le mois

Dans tous les cas ces valeurs restent saisissable manuellement par l'utilisateur Toute modification du nombre total d'heures d'enseignement estimé entraine le calcul du pourcentage d'heures d'enseignement perdu pour cause d'absences.

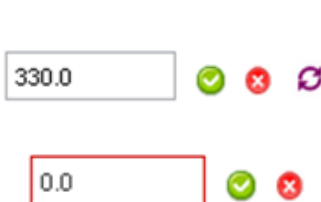

330.0

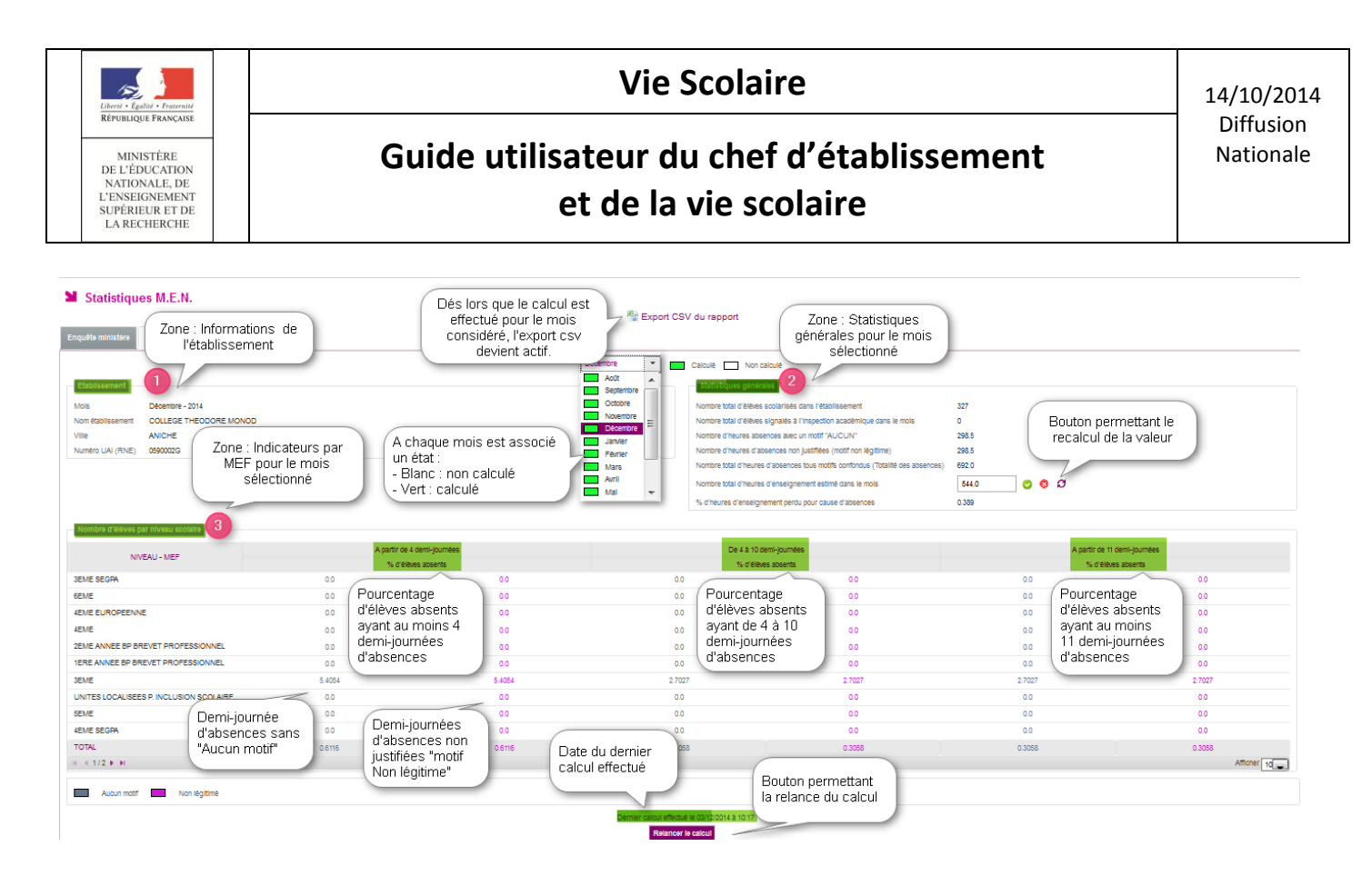

Le déclenchement du calcul est effectué de manière asynchrone. De fait, lorsque l'utilisateur déclenche le calcul des statistiques MEN sur un mois particulier, un message le prévient que le calcul est en cours et l'écran avec les valeurs sera réactualisé une fois le calcul terminé.

Dès lors que le **calcul est effectué pour le mois considéré, l'export CSV devient actif** et il est possible d'exporter les données du tableau dans un fichier CSV si les statistiques ont été validées. Les informations exportées reprennent l'ensemble des indicateurs spécifiés pour la présentation des données de statistique MEN ou statistique LOLF.

Pour simplifier la tache de l'utilisateur, la date du dernier calcul est affichée au-dessus du bouton « Relancer le calcul ».

A savoir que dans la zone Statistiques générales,

- Le nombre d'heures d'absences avec un motif « AUCUN » (absences validées par la vie scolaire, hors *motif « ABS\_ETAB »)*.
- Le nombre d'heures d'absences non justifiées « Motif non légitime » (absences validées par la vie scolaire, hors *motif « ABS\_ETAB », et classées*)

Indicateur LOLF

Cette fonctionnalité permet une vision consolidée de l'indicateur du nombre d'élèves absents ayant au moins quatre demi-journées d'absence non justifiées pour tous les mois de l'année scolaire. Le calcul des valeurs peut être lancé à tout moment depuis l'onglet 'Enquête Ministère'.

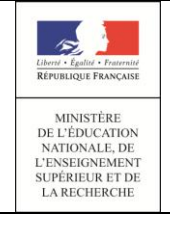

# Guide utilisateur du chef d'établissement et de la vie scolaire

#### Statistiques M.E.N.

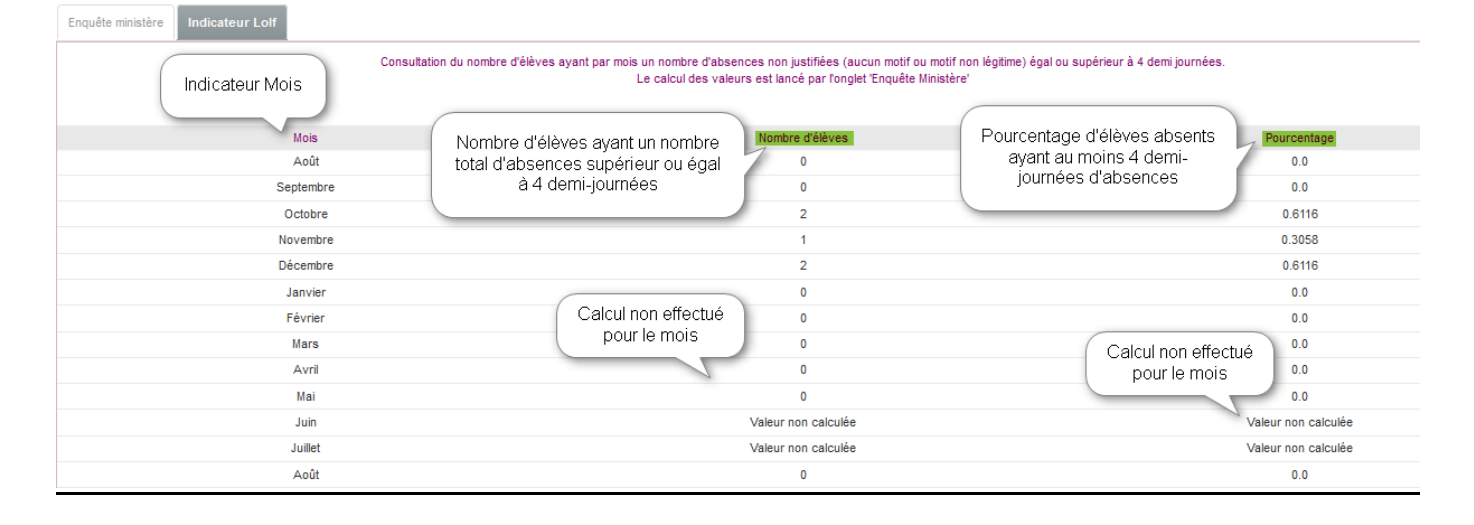

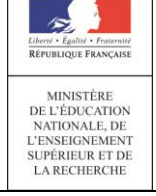

## • Documents.

<u>Appel Incendie :</u>

<u>Attention</u>: la fonctionnalité d'appel incendie n'est accessible qu'aux établissements en mode emploi du temps en version 14.4 *(elle le sera ultérieurement pour les établissements fonctionnant en mode grille horaire)*.

Vie scolaire se base sur l'ensemble des saisies effectuées par les enseignants, au travers des dispositifs de saisie en salle de classe, et des événements saisis par la vie scolaire, pour générer de façon automatique une liste d'émargement faisant apparaître :

- La liste des élèves en cours (en fonction de l'emploi du temps) et sous la responsabilité d'un enseignant au moment de l'appel incendie ;
- La liste des élèves hors cours (selon l'emploi du temps) mais susceptibles d'être présents dans l'établissement au moment de l'appel incendie (à venir ultérieurement).

Cette fonctionnalité est disponible pour tous les établissements avec un profil Administrateur et vie scolaire.

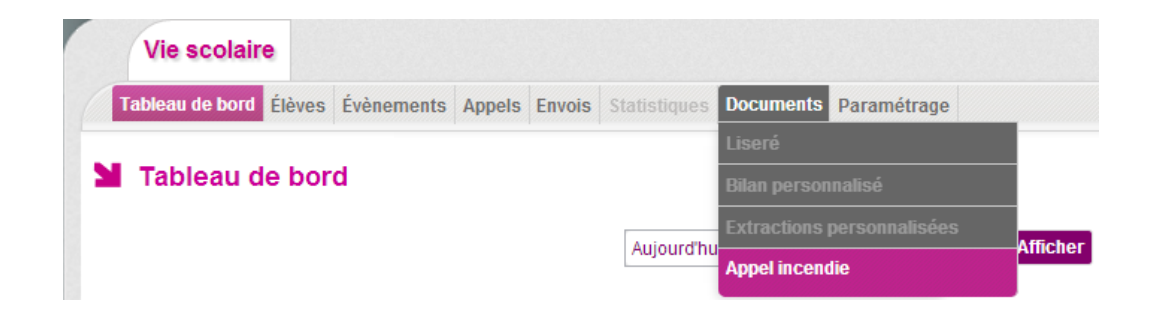

L'extraction des données permet la sélection de tous les élèves de l'établissement avec un indicateur précisant leur statut « présent » ou « absent ».

Cas 1 : établissement intégrant un emploi du temps

- Les élèves en cours, sous la responsabilité d'un enseignant, au moment de l'appel incendie s'ils appartiennent à une structure pour laquelle existe un cours à l'heure de l'appel.
- Les élèves, hors cours au moment de l'appel incendie, s'ils n'appartiennent à aucune structure avec cours au moment de l'appel incendie (disponible ultérieurement).

Cas 2 : établissement sans emploi du temps (disponible ultérieurement)

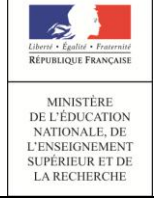

# Guide utilisateur du chef d'établissement et de la vie scolaire

Concerne uniquement les élèves sans emploi du temps (comme défini ci-dessus).

Cette liste des élèves hors cours est triée par division, puis par nom et prénom de l'élève. Un élève est considéré comme absent de l'établissement lorsqu'il est associé à un évènement de type **absence** (saisi par la vie scolaire ou notifié lors de l'appel effectué en classe), **stage**, **sortie ou voyage** ou **exclusion temporaire d'établissement** à l'heure de l'appel incendie.

Les évènements de type **autre punition**, **avertissement**, **blâme** et **signalement académique** sont considérés comme non pertinents pour l'appel incendie et sont donc ignorés.

Les autres évènements sont considérés comme pouvant être pertinents et sont affichés à titre informatif en regard de l'élève. Ces évènements sont soumis à des règles particulières :

- **absence demi-pension** : Ne sera affichée à titre informatif que si l'appel incendie a lieu entre 12h et 14h
- absence internat : Ne sera affichée à titre informatif que si l'appel incendie a lieu après l'heure de fermeture de l'établissement
- **dispense** : Sera affichée dans tous les cas avec des informations supplémentaires (matière dispensée et date de début et de fin)
- exclusion de cours et exclusion temporaire d'établissement : Ne seront affichées que dans la liste des élèves hors cours
- retenue : Sera affichée dans tous les cas avec l'observation comme information supplémentaire

Les évènements de type **retard**, **mesure de responsabilisation** et **mesure de prévention et d'accompagnement** seront affichés à titre informatif sans règle particulière.

Si un élève n'est associé à aucun évènement mais qu'il était absent au cours précédent l'appel incendie, la mention **absent au cours précédent** si l'établissement est en mode emploi du temps, ou **absent à l'heure précédente** si l'établissement est en mode grille horaire, est affichée à titre informatif.

| Liberté - Égalisé - Fraternité                                                                    | Vie Scolaire                                                                                                    | 14/10/2014 |  |  |  |  |  |  |  |
|---------------------------------------------------------------------------------------------------|----------------------------------------------------------------------------------------------------|------------|--|--|--|--|--|--|--|
| MINISTÈRE<br>DE L'ÉDUCATION<br>NATIONALE, DE<br>L'ENSEIGNEMENT<br>SUPÉRIEUR ET DE<br>LA RECHERCHE | Guide utilisateur du chef d'établissement<br>et de la vie scolaire                                                                             |            |  |  |  |  |  |  |  |
|                                                                                                   | MINISTÈRE<br>DE L'ÉDUCATION NATIONALE,<br>DE L'ENSEIGNEMENT SUPÉRIEUR<br>ET DE LA RECHERCHE<br>Date et heure de l'appel incendie               |            |  |  |  |  |  |  |  |
| Le v<br>Nor<br>MM                                                                                 | vendredi 10 octobre 2014 - 09:38<br>mbre d'élèves présents dans l'établissement : 47 / 47<br>/ Nom prenom de l'enseignant 3A                   |            |  |  |  |  |  |  |  |
| Pas                                                                                               | a d'appel effectué pour le cours de 09:00 à 10:00 Nombre d'élèves présents : 3 / 3           J Tom         Nom prenom de l'élève           ile |            |  |  |  |  |  |  |  |
| М.                                                                                                | Code structure<br>إلا الم                                                                                                    |            |  |  |  |  |  |  |  |
| Pas                                                                                               | the Nombre d'élèves présents : 1 / 1                                                                                                    |            |  |  |  |  |  |  |  |

Appel incendie : liste des élèves en cours

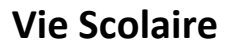

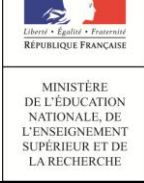

# ► Et pour bien utiliser SIECLE Vie scolaire

## Aide en ligne

Des conseils d'utilisation et des explications sur le fonctionnement de chaque écran, sont consultables à tout moment depuis l'aide en ligne, accessible par le lien « aide », en haut à droite de l'écran.

| Vie so       | olaire      |                  |                                       |                                                             |                            | accueil                       | aide I quoi de neuf I Informations ac | adémiques quitter |
|--------------|-------------|------------------|---------------------------------------|-------------------------------------------------------------|----------------------------|-------------------------------|---------------------------------------|-------------------|
| Tableau d    | e bord Élèv | ves Évènements / | Appels Envois Statistiques Documer    | nts Paramétrage                                             |                            |                               | 2014                                  | - 2015 (14.4.1.5) |
| Fiche        | de Karir    | <b>n</b> - 15 a  | ins - 3C - 1 retard(s) - 2 absence(s) | / 4 demi-journée(s) - 2 sanction(s)<br>Signature de la conn | ées                        | Accès à l'aide<br>une aide pa | e en ligne :<br>ar écran              |                   |
| Nom/Prénom É | ilève 🌔     | <b>)</b>         | 26 élèves                             |                                                             |                            |                               |                                       |                   |
| Nom +        |             | Division \$      | Évènements Fiche élève                |                                                             |                            |                               |                                       |                   |
| B            | iya<br>e    | 3C<br>3C         | Historique     Calendrier             |                                                             |                            |                               | Absence                               | - 0               |
| D            | nt          | 3C<br>3C         | Recherche par période : Année 💌       | 0                                                           |                            |                               |                                       |                   |
| D            | lorian      | 3C               | Évènement ≎<br>(Tous types) 💌         | Période 👻                                                   | Motif 🗢                    | Justificatif \$               | Statut ≎<br>(Tous statuts) 💌          |                   |
| G            | -           | 30               | Absence                               | du mer. 03/12 de 09:30 au jeu. 04/12 à 10:00                |                            |                               | Validé(Vie Sco.)                      | 0                 |
|              |             | 30               | Retard                                | le mer. 26/11 à 11:30 (90min)                               |                            |                               | Validé(Vie Sco.)                      | 9                 |
|              |             | 30               | Absence                               | du jeu. 20/11 de 09:00 au jeu. 20/11 à 10:00                |                            |                               | Constaté(Appel)                       | 0                 |
|              |             | 30               | Exclusion temporaire d'établissement  | du jeu. 20/11 de 08:00 au jeu. 20/11 à 16:30                | Acte de violence           |                               | Prononcé                              | 0                 |
| -            | ne          | 30               | Absence                               | du mer. 19/11 de 14:30 au mer. 19/11 à 15:30                |                            |                               | Constaté(Appel)                       | 0                 |
| -            |             | 30               | Exclusion temporaire d'établissement  | du mer. 19/11 de 14:30 au mer. 19/11 à 15:30                | Absence sans motif valable |                               | Prononcé                              | 0                 |
| -            |             | 30               | Absence                               | du mar. 11/11 de 08:00 au mar. 11/11 à 09:00                |                            |                               | Validé(Vie Sco.)                      | 0                 |
| L            |             | 30               | Retard                                | le ven. 07/11 à 10:00 (10min)                               |                            |                               | Constaté(Appel)                       | 0                 |
| L            |             | 30               | Retard                                | le jeu. 16/10 à 11:00 (10min)                               |                            |                               | Constaté(Appel)                       | 0                 |
| N            | el          | 3C               | R ≪1/1 ≥ >                            |                                                             |                            |                               |                                       | Afficher 20 🗨     |
| M            |             | 3C               |                                       |                                                             | 9 évènements               |                               |                                       |                   |

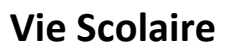

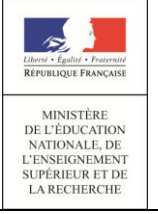

14/10/2014 Diffusion Nationale

# ANNEXES

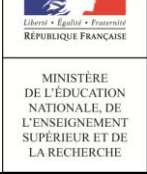

## ANNEXE D'AIDE A L'UTILISATION DES MOTIFS D'ABSENCES

SIECLE Vie scolaire met à disposition une liste de motifs d'absences issue de réflexions initiées sur la base de textes réglementaires et des exigences relatives aux besoins statistiques, par un groupe de travail composé de chefs d'établissement et de CPE.

Les textes de références :

- Article L131-8; modifié par la loi n°2013-108 du 31 janvier 2013 relatif à l'obligation des personnes responsables de faire connaître les motifs de l'absence. Le texte précise : « les seuls motifs réputés légitimes sont les suivants : maladie de l'enfant, maladie transmissible ou contagieuse d'un membre de la famille, réunion solennelle de la famille, empêchement résultant de la difficulté accidentelle des communications, absence temporaire des personnes responsables lorsque les enfants suivent. [...] »
- Circulaire n° 2011-0018 du 31 janvier 2011 relative à la lutte contre l'absentéisme :
  - Suivi de l'absentéisme ;
  - Réponse rapide lorsque des absences sont constatés ;
  - Repérage et traitement de l'absence des élèves.

### Les exigences relatives aux besoins statistiques :

Une liste de motifs génériques, issue des textes législatifs et règlementaires ci-dessus, a été conjointement conçue par la DEPP (Direction de l'évaluation, de la prospective et de la performance) et la DGESCO (Direction Générale de l'Enseignement Scolaire).

Les données récoltées, prenant pour référence lesdits motifs génériques, ont pour vocation d'alimenter l'enquête « absentéisme des élèves » de la DEPP.

Ci-dessous, la liste des motifs génériques :

- Raison de santé ;
- Raison familiales : (réunion solennelle, « absence temporaire des personnes responsables lorsque les enfants suivent »...) ;
- Problèmes de transport : (météo, ramassage scolaire...) ;
- Absent en cours du fait de l'établissement : convocations internes (infirmerie, CPE, chef d'établissement...) ;
- Rendez-vous extérieur : convocation institutionnelle, permis de conduire, Journées du Citoyen...
- Problèmes d'emploi du temps : absences dues à un changement ou de variations d'emploi du temps ;
- Raisons personnelles : motifs avancés par la famille ou par l'élève (réveil tardifs, révisions...)
   N.B. : Pour les motifs relatifs à des Fêtes religieuses, ils seront comptabilisés parmi les motifs de type « raisons personnelles » et devront avoir l'état « motif légitime » en rapport avec la circulaire annuelle sur les fêtes religieuses autorisées.
  - Aucun motif : cas ou aucun motif n'a été donné par les parents ou par l'élève.

| Liberté - Égalité - Fraternité                                                                                            |          | Vie Scolaire                                               | 14/10/2014             |
|----------------------------------------------------------------------------------------------------|----------|------------------------------------------------------------|------------------------|
| REPUBLIQUE FRANÇAISE<br>MINISTÊRE<br>DE L'ÉDUCATION<br>NATIONALE, DE<br>L'ENSEIGNEMENT<br>SUPÉRIEUR ET DE<br>LA RECHERCHE | Guide ut | ilisateur du chef d'établissement<br>et de la vie scolaire | Diffusion<br>Nationale |

## • Tableau des motifs Vie scolaire

| Motif générique / Motif libellé |                                 |                                                                                              |
|---------------------------------|---------------------------------|----------------------------------------------------------------------------------------------|
| Abrégé                          | Motif libellé long              | Commentaires                                                                                 |
|                                 |                                 |                                                                                              |
| ABSEIAB                         | -                               | ABS ETAB correspond aux absences dues à un événément organise par l'établissement.           |
| Concours/exam                   | Convocation examens, concours   | Examen, concours, ASSR, histoire des arts                                                    |
| Convoc Adm/Dir                  | Convocation admin/direction     | Convocation par le chef d'établissement, son adjoint, le gestionnaire                        |
| Convoc AS                       | Convocation Assistante sociale  | Convocation par l'assistante sociale.                                                        |
| RDV COP                         | Rendez-vous COP et parents      | Rendez-vous COP (avec les parents ou non).                                                   |
| Convoc Infirm                   | Convocation à l'infirmerie      | Convocation infirmerie, convocation médecin scolaire, visite médicale                        |
| Convoc Instance                 | Convocation/réunion CVL, FSE    | Convocation et réunion FSE, CESC, CVL, conseil de classe                                     |
| Convoc Vie sco                  | Convocation Vie scolaire        | Convocation CPE et/ou service de vie scolaire                                                |
| Pb Demi pension                 | Problème demi-pension           | Problème lié à la demi-pension.                                                              |
| Orientation                     | Orientation/MLDS/CIO            | Activités dédiées à l'orientation hors et dans l'établissement.                              |
| Even Intern                     | Evènement interne               | Activités internes, théâtre, chorale, cross                                                  |
| Mesure Conserv                  | Mesure conservatoire            | Mesure conservatoire.                                                                        |
| AUCUN                           | Sans motif                      | AUCUN correspond aux absences n'ayant pas été justifiées                                     |
| EMP TEMPS                       |                                 | EMP TEMPS correspond aux absences dues à un écart avec l'emploi du temps initial de l'élève. |
| Erreur EmpTemps                 | Erreur Emploi du temps          | Changement de semaine, changement de salle, déplacement de cours                             |
| FAMILLE                         |                                 | FAMILLE correspond aux absences dues à un évènement familiale                                |
| Réu. Familiale                  | Réunion familiale solennelle    | Obsèques, autres cérémonies solennelles.                                                     |
| Dép. Familial                   | Déplacement familial            | Absence temporaire des responsables lorsque les enfants les suivent.                         |
| PERSONNEL                       |                                 | PERSONNEL correspond aux absences motivées par des raisons personnelles.                     |
| Abs. Intention.                 | Absence intentionnelle          | Ecole buissonnière.                                                                          |
| Vie Active                      | Départ vie active/apprentissage | Départ de l'établissement pour aller dans la vie active ou en apprentissage.                 |
| Pb. réveil                      | Problème de réveil              | Problème de réveil.                                                                          |
| Raisons perso.                  | Raisons personnelles            | Fêtes religieuse, garde de la fratrie, révisions (peut être légitime ou non).                |

| Libered - Egalisé - Fraternisé                                                           | Vie Scolaire                              | 14/10/2014             |
|------------------------------------------------------------------------------------------|-------------------------------------------|------------------------|
| RÉPUBLIQUE FRANÇAISE<br>MINISTÈRE<br>DE L'ÈDUCATION<br>NATIONALE, DE<br>L'ENSE (CONEMENT | Guide utilisateur du chef d'établissement | Diffusion<br>Nationale |
| L ENSEIGNEMENT<br>SUPÉRIEUR ET DE<br>LA RECHERCHE                                        | et de la vie scolaire                     |                        |

| RV FXT          |                            | RV EXT correspond à des absences dues à des rendez-vous ou des convocations à<br>l'extérieur de l'établissement.                            |
|-----------------|----------------------------|----------------------------------------------------------------------------------------------------|
| Act. Extra Sco  | Activité extra scolaire    | Activité et compétition sportive, activité artistique                                                                                       |
| Convoc ext.     | Convocation extérieure     | Convocation institutionnelle, , gendarmerie, permis de conduire, code                                                                       |
| Jour. Citoyen   | Journée du citoyen         | Convocation à la journée défense et citoyenneté (JDC).                                                                                      |
| RDV Exter.      | Rendez-vous extérieur      | Médecin, médecin spécialiste, entreprise                                                                                                    |
| SANTE           |                            | SANTE correspond à des absences dues à des problèmes de santé.                                                                              |
| Certificat Méd  | Certificat Médical         | Problème de santé justifié par un certificat médical (cas de maladies contagieuses énumérées dans l'arrêté interministériel du 3 mai 1989). |
| Infirmerie      | Infirmerie                 | Problème de santé amenant l'élève à aller à l'infirmerie.                                                                                   |
| Justif Respons. | Santé Justifiée Resp. lég. | Problème de santé justifié par le responsable légal.                                                                                        |
| TRANSPORT       |                            | TRANSPORT correspond à des absences dues à des problèmes de transports.                                                                     |
| Pb Transport    | Problème Transport         | Grève des transports, intempéries, problèmes de circulation                                                                                 |

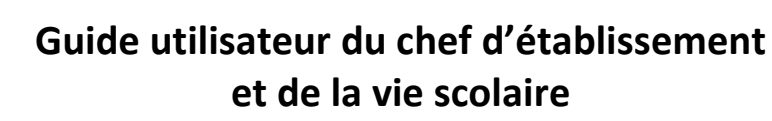

14/10/2014 Diffusion Nationale

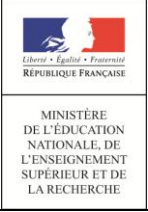